#### ESPAÑOL

Controlador Inline con 8 entradas digitales y 4 salidas digitales

#### 1. Advertencias de seguridad

- IMPORTANTE
- iObserve las medidas preventivas necesarias al manipular elementos expuestos a peligro de descarga electrostática (EN 61340-5-1 y IEC 61340-5-1)!
- IMPORTANTE: Conecte el controlador a tierra funcional a través de las conexiones FE del conector de alimentación (6). De modo adicional, la toma de tierra del controlador se efectúa automáticamente al encajar sobre un carril de montaie con toma a tierra.
- Tenga también siempre presentes las informaciones adicionales del manual de usuario y del manual de sistema Inline que se encuentran en phoenixcontact.net/products.

### 2. Advertencias UL

Siga lo indicado en el prospecto específico adjunto que contiene las advertencias de UL. Este puede descargarse desde phoenixcontact.net/products en la parte del artículo

áreas expuestas a riesgo de explosión de la zona 2. El dispositivo cumple los requisitos de EN 60079-0:2009 y EN 60079-15:2010.

- Cumpla las condiciones fijadas para el montaje en áreas expuestas a peligro de explosión. Durante la instalación utilice una carcasa autorizada adecuada (tipo de protección mínima IP54) que cumpla con los requisitos de la EN 60079-15. Observe también los requerimientos de EN 60079-14.
- Para usar el controlador Inline en áreas expuestas a riesgo de explosión, consulte las especificaciones que hallará en su correspondiente manual de usuario.

# 4. Componentes de los controladores Inline (

- Zócalo electrónico 2 Banura para la memoria de parametrización
- 3 Pulsador de reinicialización (reset)
- 4 Interfaz de programación
- 5 Interfaz Ethernet
- 6 Conector de alimentación
- 7 Conector para salidas digitales
- 8 Conector para entradas digitales
- 9 Indicaciones de diagnóstico y estado
- 10 Tapa (encajar sobre el carril a modo de cierre de estación)

## 5. Componentes de una estación Inline (2)

- 1 Soporte final (p. ej. CLIPFIX 35-5; código 3022276)
- 2 Controlador Inline
- 3 Módulos en función de la aplicación 4 Tapa

### 6. Encaje del portante de componentes electrónicos (3)

Al encajar módulos Inline al controlador Inline: Retire antes de encajar el controlador Inline el módulo que encaja directamente en él. No lo monte hasta haber encaiado primero el controlador Inline

Coloque el controlador Inline desde arriba sobre el carril (A) y presiónelo hacia abajo (B).

#### 7. Montaie de los conectores macho (4) Monte los conectores macho según la secuencia indicada (A, B).

8. Desmontaje de un conector macho (5)

Libere el conector macho presionando el encastrado en cuña posterior (A) v extráigalo (B).

#### 9. Desmontaie del portante (6) Antes de desencajarlo, retire todos los conectores macho de

- controlador Inline Si el controlador Inline lleva encajados más módulos i Inline: Antes de soltar el controlador Inline, retire el módulo contiguo. Quite a tal efecto los conectores macho de este
- módulo y el conector macho adyacente del módulo contiguo de la derecha. Sujete la patilla de anclaje con una herramienta, tire de la

herramienta hacia arriba (A) y separe el controlador Inline de carril (B. C).

#### 10. Conexión Ethernet (10/100) (2) Enchufe la red Ethernet al conector hembra RJ45.

#### 2 Controller Inline 3 Moduli adeguati all'applicazione 4 Piastra terminale

- 6. Innesto dello zoccolo elettronico (3)
  - Per l'innesto di moduli Inline al controller Inline **i** tenere presente quanto seque: Prima dell'innesto del controller Inline è necessario

5. Struttura di una stazione Inline (2)

rimuovere il modulo ad innesto diretto. Tale modulo deve essere innestato solo dopo che è stato innestato il controller Inline.

Posizionare il controller Inline dall'alto sulla guida (A) e premerlo verso il basso (B).

ITALIANO

Controller Inline con 8 ingressi digitali e 4

Nel maneggiare elementi a rischio di scariche elettrostatiche, osservare le necessarie misure di sicurezza (EN 61340-5-1 e IEC 61340-5-1)!

IMPORTANTE: collegare il controller alla terra

La messa a terra del controller avviene inoltre

Inline disponibile all'indirizzo phoenixcontact.net/

Osservare le avvertenze di sicurezza UL contenute nella

documentazione per l'articolo in questione può anche essere

Il dispositivo della categoria 3 è adatto all'installazione nelle aree

Il dispositivo soddisfa i requisiti delle norme EN 60079-0:2009 ed

Bispettare le condizioni fissate per l'utilizzo in aree a rischio di

omologata (grado di protezione minimo IP54) che soddisfi i

considerazione i requisiti richiesti dalla norma EN 60079-14.

In caso di impiego del controller Inline in aree a rischio di

esplosione, attenersi alle indicazioni del manuale utente

10 Piastra terminale (da incastrare sulla guida di montaggio

requisiti della norma EN 60079-15. Tenere inoltre in

4. Componenti del controller Inline (1)

2 Slot per la memoria di parametrizzazione

esplosione! Per l'installazione utilizzare una custodia adeguata

documentazione speciale allegata al dispositivo. La

ricata dal sito phoenixcontact.net/products

3. Note di installazione ATEX

a rischio di esplosione della zona 2.

automaticamente mediante innesto su una guida di

Osservare assolutamente anche le ulteriori informazioni

contenute nel manuale utente e nel manuale di sistema

mediante le connessioni FE del connettore di

uscite digitali

1. Indicazioni di sicurezza

alimentazione (6).

products

2. Avvertenze UL

EN 60079-15:2010.

specifico del dispositivo.

1 Zoccolo per elettronica

4 Interfaccia di programmazione

6 Connettore di alimentazione

7 Connettore per uscite digitali

8 Connettore per ingressi digitali

9 Indicatori diagnostici e di stato

come chiusura della stazione)

3 Tasto di reset

5 Interfaccia Ethernet

montaggio già messa a terra.

IMPORTANTE

7. Applicazione dei connettori (4)

nate i connettori nella seguenza indicata (A, B)

#### 8. Rimozione di un connettore (5) Sollevare il connettore premendo sulla chiavetta di bloccaggio posteriore (A) e rimuoverlo (B).

9. Rimozione dello zoccolo (6)

- Prima di eseguire il disinnesto, scollegare tutti i connettori del controller Inline.
- Se sul controller Inline sono innestati ulteriori moduli |i| Inline: Prima di disinnestare il controller Inline rimuovere il modulo
- contiguo. A tale scopo, rimuovere i connettori di tale modulo e il connettore adiacente del modulo contiguo di

Inserire un attrezzo nel punto di blocco, tirarlo verso l'alto (A) ed estrarre il controller Inline dalla guida (B, C).

#### 10. Connessione Ethernet (10/100) (7)

Collegare la rete Ethernet al connettore femmina BJ45

# FRANCAIS

Contrôleur Inline à huit entrées tout-ou-rien Inline controller with 8 digital inputs and 4 et quatre sorties tout-ou-rien

#### 1. Consignes de sécurité IMPORTANT :

- Observer les mesures de précaution nécessaires lors du maniement des composants sensibles aux décharges électrostatiques (EN 61340-5-1, CEI 61340-5-1).
- IMPORTANT : Mettre le contrôleur à la terre via les  $\bigcirc$ raccordements à la terre de fonctionnement du connecteur d'alimentation (6). En outre, la mise à la terre du contrôleur se fait automatiquement en l'encliquetant sur un profilé mis à la terre.
- Tenir impérativement compte également des informations complémentaires du manuel d'utilisation et du manuel système Inline disponibles à l'adresse phoenixcontact.net/products.

### 2. Avertissements UL

Tenir compte de la notice spécifique accompagnant l'appareil qui contient les avertissements UL. Elle est également disponible à l'adresse suivante : phoenixcontact.net/products.

# 3. Instructions d'installation ATEX

🔄 II 3 G Ex nA IIC T4 Gc X L'appareil de catégorie 3 est conçu pour être installé dans des atmosphères explosibles de zone 2.

L'appareil répond aux exigences des normes EN 60079-0:2009 et EN 60079-15:2010.

- Respecter les conditions définies pour l'utilisation er atmosphère explosible. Lors de l'installation, utiliser un boîtier adapté et homologué (indice minimum de protection IP54) qui répond aux exigences de la norme EN 60079-15. Respecter également les exigences de la norme EN 60079-14.
- · Lors de l'utilisation du contrôleur Inline en atmosphère explosible, respecter les indications figurant dans le manuel d'utilisation correspondant.

### 4. Eléments constitutifs du contrôleur Inline (1)

- 1 Embase électronique
- 2 Emplacement pour mémoire de paramétrage
- 3 Bouton BAZ
- 4 Interface de programmation 5 Interface Ethernet
- 6 Connecteur d'alimentation
- 7 Connecteurs pour sorties tout-ou-rien 8 Connecteurs pour entrées tout-ou-rien
- 9 Voyants de diagnostic et d'état
- 10 Plaque d'extrémité (à encliqueter sur le profilé en tant que fin 2 Inline controller
- de station)
- 5. Structure d'une station Inline (2) 1 Crampon terminal (par ex. CLIPFIX 35-5; référence
- 1 Supporto finale (ad es. CLIPFIX 35-5; codice 3022276) 3022276)
  - 2 Contrôleur Inline
  - 3 Modules adaptés à l'application 4 Plaque d'extrémité

# 6. Encliquetage de l'embase électronique (3)

- Lors de l'encliquetage des modules Inline sur le
- contrôleur Inline, procéder comme suit : Avant d'encliqueter le contrôleur Inline, déposer le module enfiché directement sur celui-ci. Il ne doit être remis en place qu'une fois le contrôleur Inline encliqueté
- Placer le contrôleur Inline par le haut sur le profilé (A), puis le pousser vers le bas (B).

# 7. Mise en place des connecteurs (4) Mettre les connecteurs en place comme indiqué (A. B).

8. Retrait d'un connecteur (5) Soulever le connecteur en appuyant sur le clip de verrouillage arrière (A) et enlever le connecteur (B).

## 9. Retrait de l'embase (6)

Avant d'extraire l'embase, retirer tous les connecteurs du contrôleur Inline

- Si d'autres modules Inline sont enfichés sur le i contrôleur Inline : Avant d'extraire le contrôleur Inline, retirer le module
- voisin. Pour ce faire, retirer les connecteurs de ce module. ainsi que les connecteurs voisins du module droi adiacent.
- Insérer un outil dans le dispositif de verrouillage, le tirer vers le haut (A) et retirer le contrôleur Inline du profilé (B, C).
- 10. Raccordement Ethernet (10/100) (2) order le réseau Ethernet au conn In B 1/15

# ENGLISH

DEUTSCH

der Handhabung elektrostatisch gefährdeter Bauelemente (EN 61340–5–1 und IEC 61340–5–1)!

ACHTUNG: Erden Sie den Controller über die FE-

automatisch durch das Aufrasten an eine geerdete

Anschlüsse des Einspeisesteckers (6).

Zusätzlich erfolgt die Erdung des Controllers

Beachten Sie unbedingt auch die weiterführenden

Informationen im Anwenderhandbuch und im Inline-

Sonderpackungsbeilage mit den UL-Warnhinweisen. Diese

steht auch unter der Adresse phoenixcontact.net/products am

Halten Sie die festgelegten Bedingungen für den Einsatz in

explosionsgefährdeten Bereichen ein! Setzen Sie bei der

Installation ein geeignetes, zugelassenes Gehäuse der ndestschutzart IP54 ein, das die Anforderungen der

Beachten Sie beim Einsatz des Inline-Controllers im

explosionsgefährdeten Bereich die Angaben im

4. Bestandteile des Inline-Controllers (1)

gerätespezifischen Anwenderhandbuch

2 Schacht für den Parametrierungsspeicher

Systemhandbuch unter phoenixcontact.net/products.

und 4 digitalen Ausgängen

1. Sicherheitshinweise

Montageschiene.

Beachten Sie die dem Gerät beiliegende

3. ATEX-Errichtungshinweise

(E) II 3 G Ex nA IIC T4 Gc X Das Gerät der Kategorie 3 ist zur Installation in den

2. UL-Warnhinweise

Artikel zum Download berei

EN 60079-15-2010

EN 60079-14.

Elektroniksockel

4 Programmier-Schnittstelle

Stecker für digitale Ausgänge

8 Stecker für digitale Eingänge

9 Diagnose- und Statusanzeigen

5. Aufbau einer Inline-Station (2)

Klemmen entsprechend der Anwendung

6. Aufrasten des Elektroniksockels (3)

Beachten Sie beim Anrasten von Inline-Kle

des Inline-Controllers angerastet werden.

Hebeln Sie den Stecker durch Druck auf die hintere

Nehmen Sie vor dem Abrasten alle Stecker des Inline

Falls an dem Inline-Controller weitere Inline

Werkzeug nach oben (A) und ziehen Sie den Inline-Controlle

Schließen Sie das Ethernet-Netzwerk an die RJ45-Buchse an.

benachbarte Klemme. Nehmen Sie dazu die Stecker

dieser Klemme sowie den angrenzenden Stecker de

Keilverrastung aus (A) und entnehmen Sie ihn (B).

rechten benachbarten Klemme ab.

10. Ethernet-Anschluss (10/100) (2)

drücken Sie ihn dann nach unten (B)

7. Aufsetzen der Stecker (4)

8. Entfernen eines Steckers (5)

9. Entfernen des Sockels (6)

Controllers ab.

von der Schiene ab (B. C).

i

Setzen Sie den Inline-Controller von oben auf die Schiene (A).

1 Endhalter (z. B. CLIPFIX 35-5; Art.-Nr. 3022276)

5 Ethernet-Schnittstelle

6 Einspeisestecker

aufrasten)

Inline-Controller

Abschlussplatte

3 Reset-Taster

ACHTUNG:

 $\square$ 

- Inline-Controller mit 8 digitalen Eingängen digital outputs
- 1. Safety notes
- NOTE: Observe the necessary safety precautions when handling components that are vulnerable to electrostatic discharg (EN 61340-5-1 and IEC 61340-5-1)!
- NOTE: Ground the controller via the FE connections of the power connector (6). In addition, grounding of the controllers takes place automatically by snapping onto a grounded DIN rail.
- Also strictly observe the additional information in the user manual and the Inline system manual at phoenixcontact.net/products.

Observe the enclosed attachment for the device with the UL

The category 3 device is designed for installation in zone 2

Observe the specified conditions for use in potentially

4. Components of the Inline controller (1)

10 End plate (snap onto the DIN rail as station end)

1 End clamp (e.g., CLIPFIX 35-5, Order No. 3022276)

When snapping the Inline terminals onto the Inline controller, please observe the following:

terminal to be attached directly. It may only be attached

Before snapping on the Inline controller, remove the

after the Inline controller has been snapped in place.

Lift the plug by pressing on the back shaft latch (A) and removing

If additional Inline terminals are snapped onto the

Insert a tool into the foot catch, pull the tool upwards (A) and pull

Remove the neighboring terminal before detaching the

Inline controller. To do so, remove the plug of this terminal

as well as the adjacent plug of the neighboring terminal on

Before detaching, remove all plugs from the Inline controller.

Place the Inline controller onto the the rail (A) from above, then

5. Structure of an Inline station (2)

3 Terminals corresponding to application

6. Mounting the electronics base (3)

2 Slot for the parameterization memory

The device meets the requirements of EN 60079-0:2009 and

explosive areas! Install the device in a suitable approved

housing with a minimum of IP54 protection) that meets the

requirements of EN 60079-15. Observe the requirements of

When using the Inline controller in potentially explosive areas,

observe the specifications in the corresponding user manual.

warning instruction. It can be downloaded from the product at

#### 2. UL warning instructions

phoenixcontact.net/products.

🔄 II 3 G Ex nA IIC T4 Gc X

potentially explosive areas.

EN 60079-15:2010.

EN 60079-14

1 Electronics base

4 Programming interface

7 Plug for digital outputs

8 Plug for digital inputs

9 Diagnostic and status indicators

5 Ethernet interface

3 Reset button

6 Power plug

4 End plate

press it down (B).

7. Inserting the plugs (4)

8. Removing a plug (5)

9. Removing the base (6)

Inline controller:

the Inline controller from the rail (B, C)

10. Ethernet connection (10/100) (7)

Connect the Ethernet network to the B.145 socket

the right.

Insert the plugs in the specified order (A, B).

i

it (B)

i

ATEX installation notes

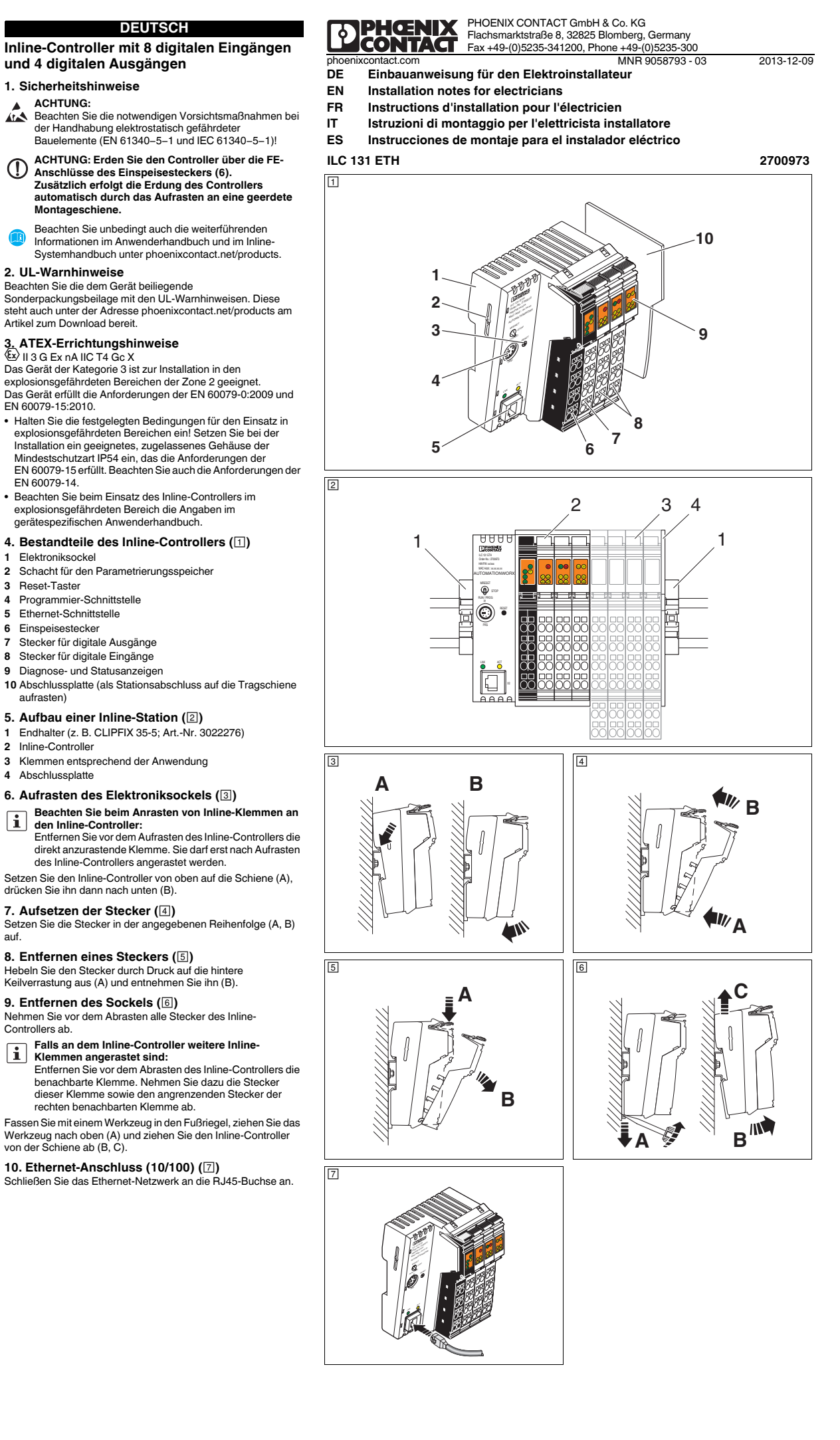

#### ESPAÑOL

11. Insertar la memoria de parametrización (8) Presione ligeramente la memoria de parametrización en su alojamiento hasta que encastre en la retención

12. Extraer la memoria de parametrización (9) Presione ligeramente la memoria de parametrización en su aloiamiento hasta que el mecanismo de desencaie la libere. dejándola salir en parte hacia afuera. Extraiga la memoria de parametrización.

#### 13. Interfaz de programación (RS-232) (10) Mediante la interfaz serie RS-232 puede conectarse un PC compatible con IBM con el software PC Worx / PC Worx Express.

Es posible pedir el correspondiente cable RS-232 bajo la denominación PRG CAB MINI DIN (código 2730611).

# 14 Asignación de conectores de alimentación

| actuadores y sensores (11) |                  |        |                                    |  |  |
|----------------------------|------------------|--------|------------------------------------|--|--|
| Conector                   | de alimentación  | 1, PWR |                                    |  |  |
| 1.1                        | US               | 2.1    | U <sub>M</sub>                     |  |  |
| 1.2                        | UL               | 2.2    | U <sub>M</sub>                     |  |  |
| 1.3                        | GND UL           | 2.3    | GND U <sub>M</sub> /U <sub>S</sub> |  |  |
| 1.4                        | FE               | 2.4    | FE                                 |  |  |
|                            |                  | *      | ÷                                  |  |  |
| Conector                   | de salida 2, 01  |        |                                    |  |  |
| 1.1                        | OUT1             | 2.1    | OUT2                               |  |  |
| 1.2                        | GND              | 2.2    | GND                                |  |  |
| 1.3                        | FE               | 2.3    | FE                                 |  |  |
| 1.4                        | OUT3             | 2.4    | OUT4                               |  |  |
|                            |                  |        |                                    |  |  |
| Conector                   | de entrada 3, I1 |        |                                    |  |  |
| 1.1                        | IN1              | 2.1    | IN2                                |  |  |
| 1.2                        | US               | 2.2    | US                                 |  |  |
| 1.3                        | GND              | 2.3    | GND                                |  |  |
| 1.4                        | IN3              | 2.4    | IN4                                |  |  |
|                            |                  |        |                                    |  |  |

| Conector de entrada 4, I2 |                |     |                |  |
|---------------------------|----------------|-----|----------------|--|
| 3.1                       | IN5            | 4.1 | IN6            |  |
| 3.2                       | U <sub>S</sub> | 4.2 | U <sub>S</sub> |  |
| 3.3                       | GND            | 4.3 | GND            |  |
| 3.4                       | IN7            | 4.4 | IN8            |  |

# 15. Embornado de los cables (12)

Pele los hilos unos 8 mm. Libere los resortes presionando con el destornillador (A). Enchufe el cable en el punto de embornado (B). Retire el destornillador para fijar así el cable en su posición.

### 16. Elementos de indicación (13)

|            |          | <i>\_/</i>                                                             |
|------------|----------|------------------------------------------------------------------------|
| PLC        |          |                                                                        |
| FR         | verde    | Controlador Inline activo                                              |
| FF         | amarillo | Error                                                                  |
| PWR        |          |                                                                        |
| UL         | verde    | Alimentación de lógica 24 V                                            |
| US         | verde    | Tensión de segmento de 24 V                                            |
| UM         | verde    | Tensión principal y de acoplador de<br>bus 24 V                        |
| IL         |          |                                                                        |
| RDY        | verde    | Maestro INTERBUS listo para el<br>servicio/transmisión de datos activa |
| FAIL       | rojo     | Error                                                                  |
| BSA        | amarillo | Segmento de bus desconectado                                           |
| PF         | amarillo | Error en periferia                                                     |
| OUT (01)   |          |                                                                        |
| E          | rojo     | Cortocircuito/sobrecarga en al menos<br>una salida                     |
| Q1 Q4      | amarillo | Estado de las salidas                                                  |
| IN (I1-I2) |          |                                                                        |
| l1 l8      | amarillo | Estado de las entradas                                                 |
| ETH        |          |                                                                        |
| LNK        | verde    | Conexión activa                                                        |
| ACT        | amarillo | Transmisión de datos activada                                          |
|            |          |                                                                        |

# ITALIANO 11. Montaggio della memoria di parametrizzazione

(8) Inserire la memoria di parametrizzazione con una leggera

pressione nella fessura finché non si innesta nello slot. 12. Smontaggio della memoria di

## parametrizzazione (9)

Inserire la memoria di parametrizzazione con una leggera pressione nella fessura finché il meccanismo di disinnesto non sblocca la memoria e la spinge facendola fuoriuscire leggermente dalla fessura. Rimuovere la memoria di parametrizzazione.

13. Interfaccia di programmazione (RS-232) (10) L'interfaccia seriale RS-232 consente di collegare un PC IBM compatibile con il software PC Worx / PC Worx Express.

# È possibile ordinare un cavo RS-232 adatto indicando la sigla PRG CAB MINI DIN (codice 2730611).

# 14. Piedinatura per alimentazione, attuatori e sensori (11)

| Connettore di | alimentazione  | 1, PWR |                                    |  |
|---------------|----------------|--------|------------------------------------|--|
| .1            | U <sub>S</sub> | 2.1    | U <sub>M</sub>                     |  |
| .2            | UL             | 2.2    | U <sub>M</sub>                     |  |
| .3            | GND UL         | 2.3    | GND U <sub>M</sub> /U <sub>S</sub> |  |
| .4            | FE             | 2.4    | FE                                 |  |
|               |                |        |                                    |  |
| Connettore di | uscita 2, O1   |        |                                    |  |
| 1.1           | OUT1           | 2.1    | OUT2                               |  |
| .2            | GND            | 2.2    | GND                                |  |
| .3            | FE             | 2.3    | FE                                 |  |
| .4            | OUT3           | 2.4    | OUT4                               |  |
|               |                |        |                                    |  |
| Connettore di | ingresso 3, I1 |        |                                    |  |
| 1.1           | IN1            | 2.1    | IN2                                |  |
| .2            | US             | 2.2    | US                                 |  |
| .3            | GND            | 2.3    | GND                                |  |
| .4            | IN3            | 2.4    | IN4                                |  |
|               |                |        |                                    |  |
| Connettore di | ingresso 4, I2 |        |                                    |  |
| 3.1           | IN5            | 4.1    | IN6                                |  |
| 3.2           | US             | 4.2    | US                                 |  |
| 3.3           | GND            | 4.3    | GND                                |  |
| 3.4           | IN7            | 4.4    | IN8                                |  |
| 5. Collegan   | nento dei cav  | i (12) |                                    |  |
|               |                |        |                                    |  |

Spelare i conduttori di 8 mm. Liberare la molla premendo con il cacciavite (A). Posizionare il conduttore nel punto di contatto (B). Fissare il conduttore rimuovendo il cacciavite

# 16. Elementi di visualizzazione (13)

| PLC                 |        |                                                                             |  |  |  |
|---------------------|--------|-----------------------------------------------------------------------------|--|--|--|
| FR                  | verde  | Controller Inline attivo                                                    |  |  |  |
| FF                  | giallo | Errore                                                                      |  |  |  |
| PWR                 |        |                                                                             |  |  |  |
| UL                  | verde  | Alimentazione logica 24 V                                                   |  |  |  |
| US                  | verde  | Tensione di segmento 24 V                                                   |  |  |  |
| UM                  | verde  | Tensione principale e tensione<br>accoppiatore bus da 24 V                  |  |  |  |
| IL                  |        |                                                                             |  |  |  |
| RDY                 | verde  | Master INTERBUS pronto per il<br>funzionamento/ trasmissione dati<br>attiva |  |  |  |
| FAIL                | rosso  | Errore                                                                      |  |  |  |
| BSA                 | giallo | Segmento di bus disabilitato                                                |  |  |  |
| PF                  | giallo | Errore di periferia                                                         |  |  |  |
| OUT (01)            |        |                                                                             |  |  |  |
| E                   | rosso  | Corto circuito/sovraccarico su almeno<br>una delle uscite                   |  |  |  |
| Q1 Q4<br>IN (I1-I2) | giallo | Stato delle uscite                                                          |  |  |  |
| 11 18<br>ETH        | giallo | Stato degli ingressi                                                        |  |  |  |
| LNK                 | verde  | Collegamento attivo                                                         |  |  |  |

ACT Trasmissione dati attiva giallo

# FRANÇAIS

11. Installation de la mémoire de paramétrage (B) Glisser la mémoire de paramétrage dans son logement en exerçant une légère pression jusqu'à ce qu'elle s'enclenche dans

le support. 12. Retrait de la mémoire de paramétrage (9) Glisser la mémoire de paramétrage dans son logement en exerçant une légère pression jusqu'à ce que le mécanisme de déverrouillage la libère et la fasse ressortir partiellement de son

logement. Retirer la mémoire de paramétrage. 13. Interface de programmation (RS-232) (10) L'interface série RS-232 permet de raccorder un PC compatible IBM avec le logiciel PC Worx / PC Worx Express.

Un câble RS-232 approprié est disponible sous la désignation PRG CAB MINI DIN (référence 2730611).

14. Brochage de l'alimentation, des actionneurs et

des capteurs (11)

| 1.1       US       2.1       UM         1.2       UL       2.2       UM         1.3       GND UL       2.3       GND UM, US         1.4       FE       2.4       FE         Connecteur de sortie 2, O1         1.1       OUT1       2.1       OUT2         1.2       GND       2.2       GND         1.2       GND       2.2       GND         1.3       FE       2.3       FE         1.4       OUT3       2.4       OUT4         Connecteur d'entrée 3, I1         1.1       IN1       2.1       IN2         1.4       OUT3       2.4       OUT4         Connecteur d'entrée 3, I1         1.1       IN1       2.1       IN2         1.2       US       2.2       US       1.4         IN3       2.4       IN4       IN4         Connecteur d'entrée 4, I2         3.1       IN5       4.1       IN6         3.2       US       4.2       US       3.3         GND       4.3       GND       3.4       IN7       4.4       IN8         15. Fixatio                                                                                                    | Connecte                                                                  | ur d'alimentatio                                                                                      | n 1, PWR                                              |                                     |
|----------------------------------------------------------------------------------------------------|---------------------------------------------------------------------------|----------------------------------------------------------------------------------------------------|-------------------------------------------------------|-------------------------------------|
| 1.2       UL       2.2       UM         1.3       GND UL       2.3       GND UM, US         1.4       FE       2.4       FE         Connecteur de sortie 2, O1         1.1       OUT1       2.1       OUT2         1.2       GND       2.2       GND         1.3       FE       2.3       FE         1.4       OUT1       2.1       OUT2         1.2       GND       2.2       GND         1.3       FE       2.3       FE         1.4       OUT3       2.4       OUT4         Connecteur d'entrée 3, I1         1.1       IN1       2.1       IN2         1.2       US       2.2       US         1.3       GND       2.3       GND         1.4       IN3       2.4       IN4         Connecteur d'entrée 4, I2         3.1       IN5       4.1       IN6         3.2       US       4.2       US         3.3       GND       4.3       GND         3.4       IN7       4.4       IN8         15. Fixation des câbles sur 8 mm.       Débloquer le câble dans la borre (B                                                                                                    | 1.1                                                                       | Us                                                                                                    | 2.1                                                   | U <sub>M</sub>                      |
| 1.3       GND UL       2.3       GND UM, US         1.4       FE       2.4       FE         Connecteur de sortie 2, 01         1.1       OUT1       2.1       OUT2         1.2       GND       2.2       GND         1.3       FE       2.3       FE         1.4       OUT3       2.4       OUT2         1.3       FE       2.3       FE         1.4       OUT3       2.4       OUT4         Connecteur d'entrée 3, I1         1.1       IN1       2.1       IN2         1.2       US       2.2       US         1.3       GND       2.3       GND         1.3       GND       2.3       GND         1.4       IN3       2.4       IN4         Connecteur d'entrée 4, I2         3.1       IN5       4.1       IN6         3.2       US       4.2       US         3.3       GND       4.3       GND         3.4       IN7       4.4       IN8         Ibéloquer le scâbles sur 8 mm.         Débloquer le câble dans la borne (B).       Fixer le câble en retirant le tournevis.                                                                                               | 1.2                                                                       | UL                                                                                                    | 2.2                                                   | U <sub>M</sub>                      |
| 1.4         FE         2.4         FE           Connecteur de sortie 2, 01           1.1         OUT1         2.1         OUT2           1.2         GND         2.2         GND           1.3         FE         2.3         FE           1.4         OUT3         2.4         OUT4           Connecteur d'entrée 3, I1           1.4         OUT3         2.4         OUT4           Connecteur d'entrée 3, I1           1.1         IN1         2.1         IN2           1.2         US         2.2         US           1.3         GND         2.3         GND           1.3         GND         2.3         GND           1.4         IN3         2.4         IN4           Connecteur d'entrée 4, I2           3.1         IN5         4.1         IN6           3.2         US         4.2         US         3.3           3.3         GND         4.3         GND         3.4           1N7         4.4         IN8         15. Fixation des câbles (In2)         Déhoduer les câbles sur 8 mm.           Débloquer le câble dans la borne (B).         Exier le câbl | 1.3                                                                       | GND UL                                                                                                | 2.3                                                   | GND U <sub>M</sub> , U <sub>S</sub> |
| Connecteur de sortie 2, 01           1.1         OUT1         2.1         OUT2           1.2         GND         2.2         GND           1.3         FE         2.3         FE           1.4         OUT3         2.4         OUT4           Connecteur d'entrée 3, I1           1.1         IN1         2.1         IN2           1.2         U5         2.2         U5           1.3         GND         2.3         GND           1.4         IN3         2.4         IN4           Connecteur d'entrée 4, I2           1.3         GND         2.3         GND           1.4         IN3         2.4         IN4           Connecteur d'entrée 4, I2           3.1         IN5         4.1         IN6           3.2         U5         4.2         U5           3.3         GND         4.3         GND           3.4         IN7         4.4         IN8           Ibéloquer le es câbles sur 8 mm.           Débloquer le ressort en appuyant dessus avec un tournevis (A)           Insérer le câble dans la borne (B).           Fixer le câble en retirant le tourn  | 1.4                                                                       | FE                                                                                                    | 2.4                                                   | FE                                  |
| 1.1         OUT1         2.1         OUT2           1.2         GND         2.2         GND           1.3         FE         2.3         FE           1.4         OUT3         2.4         OUT4           Connecteur d'entrée 3, I1           1.1         IN1         2.1         IN2           1.2         US         2.2         US           1.1         IN1         2.1         IN2           1.2         US         2.2         US           1.3         GND         2.3         GND           1.4         IN3         2.4         IN4           Connecteur d'entrée 4, I2           3.1         IN5         4.1         IN6           3.2         US         4.2         US           3.3         GND         4.3         GND           3.4         IN7         4.4         IN8           15. Fixation des câbles (riz)         Dénuder les câbles sur 8 mm.           Débloquer le ressort en appuyant dessus avec un tournevis (A)           Insérer le câble dans la borne (B).         Fixer le câble en retirant le tournevis.                                        | Connecte                                                                  | ur de sortie 2, O                                                                                     | 1                                                     |                                     |
| 1.2         GND         2.2         GND           1.3         FE         2.3         FE           1.4         OUT3         2.4         OUT4           Connecteur d'entrée 3, I1           1.1         IN1         2.1         IN2           1.2         US         2.2         US           1.3         GND         2.3         GND           1.3         GND         2.3         GND           1.4         IN3         2.4         IN4           Connecteur d'entrée 4, I2           3.1         IN5         4.1         IN6           3.2         US         4.2         US           3.3         GND         4.3         GND           3.4         IN7         4.4         IN8           15. Fixation des câbles (f2)         Dénuder les câbles sur 8 mm.         Débloquer le ressort en appuyant dessus avec un tournevis (A)           Insérer le câble dans la borne (B).         Fixer le câble en retirant le tournevis.                                                                                                    | 1.1                                                                       | OUT1                                                                                                  | 2.1                                                   | OUT2                                |
| 1.3         FE         2.3         FE           1.4         OUT3         2.4         OUT4           Connecteur d'entrée 3, I1           1.1         IN1         2.1         IN2           1.2         US         2.2         US           1.3         GND         2.3         GND           1.4         IN3         2.4         IN4           Connecteur d'entrée 4, I2           3.1         IN5         4.1         IN4           Connecteur d'entrée 4, I2           3.1         IN5         4.1         IN6           3.2         US         4.2         US         3.3           GND         4.3         GND         3.4         IN7         4.4         IN8           15. Fixation des câbles (f2)         Déhoquer le rescort en appuyant dessus avec un tournevis (A)         Insérer le câble dans la borne (B).         Fixer le câble en retirant le tournevis.                                                                                                    | 1.2                                                                       | GND                                                                                                   | 2.2                                                   | GND                                 |
| 1.4         OUT3         2.4         OUT4           Connecteur d'entrée 3, I1           1.1         IN1         2.1         IN2           1.2         U5         2.2         U5           1.3         GND         2.3         GND           1.4         IN3         2.4         IN4           Connecteur d'entrée 4, I2           3.1         IN5         4.1         IN6           3.2         U5         4.2         U5           3.3         GND         4.3         GND           3.4         IN7         4.4         IN8           15. Fixation des câbles (I2)         Déhoquer le rescort en appuyant dessus avec un tournevis (A) Insérer le câble dans la borne (B).         Fixer le câble en retirant le tournevis.                                                                                                    | 1.3                                                                       | FE                                                                                                    | 2.3                                                   | FE                                  |
| Connecteur d'entrée 3, I1           1.1         IN1         2.1         IN2           1.2         Us         2.2         Us           1.3         GND         2.3         GND           1.4         IN3         2.4         IN4           Connecteur d'entrée 4, I2           3.1         IN5         4.1         IN6           3.2         Us         4.2         Us           3.3         GND         4.3         GND           3.4         IN7         4.4         IN8           Déhuder les câbles sur 8 mm.           Débloquer le ressort en appuyant dessus avec un tournevis (A) Insérer le câble dans la borne (B).           Fixer le câble en retirant le tournevis.                                                                                                    | 1.4                                                                       | OUT3                                                                                                  | 2.4                                                   | OUT4                                |
| 1.1         IN1         2.1         IN2           1.2         U <sub>S</sub> 2.2         U <sub>S</sub> 1.3         GND         2.3         GND           1.4         IN3         2.4         IN4           Connecteur d'entrée 4, I2           3.1         IN5         4.1         IN6           3.2         U <sub>S</sub> 4.2         U <sub>S</sub> 3.3         GND         4.3         GND           3.4         IN7         4.4         IN8           15. Fixation des câbles (f2)         Déhoquer le rescort en appuyant dessus avec un tournevis (A) Insérer le câble dans la borne (B).         Fixer le câble en retirant le tournevis.                                                                                                    | Connecte                                                                  | ur d'entrée 3, l1                                                                                     |                                                       |                                     |
| 1.2         U <sub>S</sub> 2.2         U <sub>S</sub> 1.3         GND         2.3         GND           1.4         IN3         2.4         IN4           Connecteur d'entrée 4, I2           3.1         IN5         4.1         IN6           3.2         U <sub>S</sub> 4.2         U <sub>S</sub> 3.3         GND         4.3         GND           3.4         IN7         4.4         IN8           15. Fixation des câbles (f2)         Déhuder les câbles sur 8 mm.         Débloquer le ressort en appuyant dessus avec un tournevis (A) Insérer le câble dans la borne (B).           Fixer le câble en retirant le tournevis.         Fixer le câble en retirant le tournevis.                                                                                                    | 1.1                                                                       | IN1                                                                                                   | 2.1                                                   | IN2                                 |
| 1.3         GND         2.3         GND           1.4         IN3         2.4         IN4           Connecteur d'entrée 4, I2           3.1         IN5         4.1         IN6           3.2         U <sub>S</sub> 4.2         U <sub>S</sub> 3.3         GND         4.3         GND           3.4         IN7         4.4         IN8           15. Fixation des câbles (f2)         Déhoquer le escâbles sur 8 mm.         Débloquer le ressort en appuyant dessus avec un tournevis (A) Insérer le câble dans la borne (B).           Fixer le câble en retirant le tournevis.         Fixer le câble en retirant le tournevis.                                                                                                    | 1.2                                                                       | Us                                                                                                    | 2.2                                                   | Us                                  |
| 1.4         IN3         2.4         IN4           Connecteur d'entrée 4, I2           3.1         IN5         4.1         IN6           3.2         U <sub>S</sub> 4.2         U <sub>S</sub> 3.3         GND         4.3         GND           3.4         IN7         4.4         IN8           15. Fixation des câbles (f2)         Dénuder les câbles sur 8 mm.         Débloquer le ressort en appuyant dessus avec un tournevis (A) Insérer le câble dans la borne (B).           Fixer le câble en retirant le tournevis.         Fixer le câble en retirant le tournevis.                                                                                                    | 1.3                                                                       | GND                                                                                                   | 2.3                                                   | GND                                 |
| Connecteur d'entrée 4, l2           3.1         IN5         4.1         IN6           3.2         U <sub>S</sub> 4.2         U <sub>S</sub> 3.3         GND         4.3         GND           3.4         IN7         4.4         IN8           15. Fixation des câbles (f2)         Dénuder les câbles sur 8 mm.         Débloquer le ressort en appuyant dessus avec un tournevis (A) Insérer le câble dans la borne (B).           Fixer le câble en retirant le tournevis.         Fixer le câble en retirant le tournevis.                                                                                                    | 1.4                                                                       | IN3                                                                                                   | 2.4                                                   | IN4                                 |
| 3.1         IN5         4.1         IN6           3.2         U <sub>S</sub> 4.2         U <sub>S</sub> 3.3         GND         4.3         GND           3.4         IN7         4.4         IN8 <b>15. Fixation des câbles (</b> [2])         Dénuder les câbles sur 8 mm.         Débloquer le ressort en appuyant dessus avec un tournevis (A) Insérer le câble dans la borne (B).           Fixer le câble en retirant le tournevis.         Fixer le câble en retirant le tournevis.                                                                                                    | Connecte                                                                  | ur d'entrée 4, l2                                                                                     |                                                       |                                     |
| 3.2         U <sub>S</sub> 4.2         U <sub>S</sub> 3.3         GND         4.3         GND           3.4         IN7         4.4         IN8 <b>15. Fixation des câbles (</b> [12])         Dénuder les câbles sur 8 mm.         Débloquer le ressort en appuyant dessus avec un tournevis (A) Insérer le câble dans la borne (B).           Fixer le câble en retirant le tournevis.         Fixer le câble en retirant le tournevis.                                                                                                    | 3.1                                                                       | IN5                                                                                                   | 4.1                                                   | IN6                                 |
| 3.3     GND     4.3     GND       3.4     IN7     4.4     IN8 <b>15. Fixation des câbles (</b> [12])       Dénuder les câbles sur 8 mm.       Débloquer le ressort en appuyant dessus avec un tournevis (A)       Insérer le câble dans la borne (B).       Fixer le câble en retirant le tournevis.                                                                                                    | 3.2                                                                       | Us                                                                                                    | 4.2                                                   | Us                                  |
| 3.4     IN7     4.4     IN8 <b>15. Fixation des câbles (I</b> 2)     Dénuder les câbles sur 8 mm.       Débloquer le ressort en appuyant dessus avec un tournevis (A)       Insérer le câble dans la borne (B).       Fixer le câble en retirant le tournevis.                                                                                                    | 3.3                                                                       | GND                                                                                                   | 4.3                                                   | GND                                 |
| <b>15. Fixation des câbles (涩)</b><br>Dénuder les câbles sur 8 mm.<br>Débloquer le ressort en appuyant dessus avec un tournevis (A)<br>Insérer le câble dans la borne (B).<br>Fixer le câble en retirant le tournevis.                                                                                                    | 3.4                                                                       | IN7                                                                                                   | 4.4                                                   | IN8                                 |
|                                                                                                    | 15. Fixati<br>Dénuder les<br>Débloquer l<br>Insérer le ca<br>Fixer le câb | on des câbles<br>s câbles sur 8 mm<br>le ressort en appu<br>âble dans la born<br>le en retirant le to | s (12)<br>n.<br>uyant dessus a<br>e (B).<br>uurnevis. | avec un tournevis (A)               |

### 16. Eléments d'affichage (13)

ACT

|            |       |                                                           | FR         |
|------------|-------|-----------------------------------------------------------|------------|
| PLC        |       |                                                           | FF         |
| FR         | vert  | Contrôleur Inline actif                                   | PWR        |
| FF         | jaune | Erreur                                                    | UI         |
| PWR        |       |                                                           | US         |
| UL         | vert  | Alimentation logique 24 V                                 | LIM        |
| US         | vert  | Tension de segment 24 V                                   |            |
| UM         | vert  | Tension coupleur de bus 24 V et tension principale        | RDY        |
| IL         |       |                                                           | FAII       |
| RDY        | vert  | INTERBUS maître prêt / transmission<br>des données active | BSA        |
| FAIL       | rouge | Erreur                                                    |            |
| BSA        | jaune | Segment de bus déconnecté                                 | F (01      |
| PF         | jaune | Erreur périphérique                                       | -          |
| OUT (01)   |       |                                                           | 01 04      |
| E          | rouge | Court-circuit/surcharge sur au moins<br>une sortie        | IN (I1-I2) |
| Q1 Q4      | jaune | Etat des sorties                                          | ETU        |
| IN (I1-I2) |       |                                                           |            |
| 11 18      | jaune | Etat des entrées                                          |            |
| ETH        | -     |                                                           | AUT        |
| LNK        | vert  | Liaison active                                            |            |
| ACT        |       | Transmission des demoéres estiva                          |            |

ENGLISH 11. Inserting the parameterization memory (
<sup>B</sup>) Lightly push the parameterization memory into the slot until it naps into the holder.

12. Removing the parameterization memory (9) Lightly push the parameterization memory far enough into the slot until the snap-on mechanism releases and partially ejects it from the slot. Remove the parameterization memory.

13. Programming interface (RS-232) (10) An IBM-compatible PC with the PC Worx / PC Worx Express software can be connected via the RS-232 serial interface. You can order a suitable RS-232 cable with the designation PRG CAB MINI DIN (Order No. 2730611).

14. Connection assignment of the supply,

actuators and sensors (11) 

| ower plu    | ig i, i       |                          |           | <b>A</b> 4        | 1                                  | ur     |
|-------------|---------------|--------------------------|-----------|-------------------|------------------------------------|--------|
| .1          |               | Us                       |           | 2.1               | UM                                 | Eins   |
| .2          |               | UL                       |           | 2.2               | UM                                 | 1.1    |
| .3          |               | GND UL                   |           | 2.3               | GND U <sub>M</sub> /U <sub>S</sub> | 1.2    |
| .4          |               | FE                       |           | 2.4               | FE                                 | 1.3    |
| utput plu   | Ja 2.         | 01                       |           |                   |                                    | 1.4    |
| .1          | - <b>g</b> =, | OUT1                     |           | 2.1               | OUT2                               |        |
| .2          |               | GND                      |           | 2.2               | GND                                | Ausę   |
| .3          |               | FE                       |           | 2.3               | FE                                 | - 1.1  |
| .4          |               | OUT3                     |           | 2.4               | OUT4                               | 1.2    |
|             |               |                          |           |                   |                                    | 1.3    |
| nput con    | necto         | or 3, l1                 |           |                   | -1                                 | 1.4    |
| .1          |               | IN1                      |           | 2.1               | IN2                                | Fina   |
| .2          |               | Us                       |           | 2.2               | Us                                 | 1 1    |
| .3          | 1             | GND                      |           | 2.3               | GND                                | 1.1    |
| .4          |               | IN3                      |           | 2.4               | IN4                                | 1.2    |
|             |               | × 4 10                   |           |                   |                                    | 1.0    |
| 1           | necto         | IN5                      |           | 4.1               | ING                                |        |
| 2           |               |                          |           | 4.1               |                                    | Eing   |
| 3           | _             |                          |           | 4.2               | GND                                | 3.1    |
| .0          |               |                          |           | 4.0               | INB                                | 3.2    |
|             |               |                          | (         | <b>T.T</b>        | INO                                | 3.3    |
| 5. Secul    | ring (        |                          | (12)      |                   |                                    | 3.4    |
| elease the  | e sprir       | a by pre                 | essina v  | with the screwd   | lriver (A).                        | 15. L  |
| sert the ca | able ir       | nto the te               | erminal   | point (B).        |                                    | Isolie |
| ecure the   | cable         | by remo                  | oving th  | e screwdriver.    |                                    | Löser  |
| 6. Displa   | ay el         | ement                    | s (13)    |                   |                                    | Befes  |
| c           |               |                          |           |                   |                                    | Schra  |
| 3           | gree          | en                       | Inline of | controller active | Э                                  | 16 4   |
| -           | yello         | w                        | Error     |                   |                                    |        |
| NR          |               |                          |           |                   |                                    | FR     |
| -           | gree          | en                       | 24 V c    | ommunications     | spower                             | FF     |
| 5           | gree          | en                       | 24 V S    | egment voltage    | e<br>I main valtaga                | PWR    |
| vi          | gree          | 511                      | 24 V D    | us couplet and    | i main voitage                     | UL     |
| ΟY          | aree          | en                       | INTER     | BUS master re     | adv to operate /                   | US     |
|             | 5             | data transmission active |           |                   | tive                               | UM     |
| AIL         | red           |                          | Error     |                   |                                    |        |
| SA          | yello         | w                        | Bus se    | egment switche    | ed off                             | RDY    |
| -           | yello         | w                        | Periph    | eral fault        |                                    | 1.01   |
| 01 (01)     | rod           |                          | Short     | nirouit/ovorlaad  | lat one or more                    | FAIL   |
|             | reu           |                          | output    | s                 | at one of more                     | BSA    |
| 1 Q4        | yello         | w                        | Status    | of the outputs    | PF                                 |        |

Status of the inputs

Connection active

Data transmission active

greer

, ellow

# DEUTSCH

11. Parametrierungsspeicher einsetzen (
<sup>®</sup>) Schieben Sie den Parametrierungsspeicher mit leich n Druck ir den Schacht, bis er in der Halterung einrastet

12. Parametrierungsspeicher entnehmen (9) Schieben Sie den Parametrierungsspeicher mit leichtem Druck soweit in den Schacht, bis der Ausrastmechanismus den Parametrierungsspeicher freigibt und ihn teilweise aus dem Schacht schiebt. Entnehmen Sie den Parametrierungsspeicher

13. Programmier-Schnittstelle (RS-232) (10)

Über die serielle Schnittstelle RS-232 kann ein IBM-kompatible PC mit der Software PC Worx / PC Worx Express angeschlossen werden.

Lin passendes RS-232-Kabel kann unter der Bezeichnung PRG CAB MINI DIN (Art.-Nr. 2730611) bestellt werden.

## 14. Anschlussbelegung der Versorgung, Aktoren und Sensoren (III)

| Einspeisestecker 1, PWR |        |     |                                    |  |  |
|-------------------------|--------|-----|------------------------------------|--|--|
| 1.1                     | US     | 2.1 | U <sub>M</sub>                     |  |  |
| 1.2                     | UL     | 2.2 | U <sub>M</sub>                     |  |  |
| 1.3                     | GND UL | 2.3 | GND U <sub>M</sub> /U <sub>S</sub> |  |  |
| 1.4                     | FE     | 2.4 | FE                                 |  |  |
|                         |        |     |                                    |  |  |

| Ausgangsstecker 2, O1 |      |     |      |  |
|-----------------------|------|-----|------|--|
| 1.1                   | OUT1 | 2.1 | OUT2 |  |
| 1.2                   | GND  | 2.2 | GND  |  |
| 1.3                   | FE   | 2.3 | FE   |  |
| 1.4                   | OUT3 | 2.4 | OUT4 |  |
|                       |      |     |      |  |
| Fingangestecker 3 11  |      |     |      |  |

| Lingungot | Lingungooteoker o, m |     |                |  |  |
|-----------|----------------------|-----|----------------|--|--|
| 1.1       | IN1                  | 2.1 | IN2            |  |  |
| 1.2       | US                   | 2.2 | U <sub>S</sub> |  |  |
| 1.3       | GND                  | 2.3 | GND            |  |  |
| 1.4       | IN3                  | 2.4 | IN4            |  |  |

| Eingangsstecker 4, I2 |                |     |                |  |  |
|-----------------------|----------------|-----|----------------|--|--|
| 3.1                   | IN5            | 4.1 | IN6            |  |  |
| 3.2                   | U <sub>S</sub> | 4.2 | U <sub>S</sub> |  |  |
| 3.3                   | GND            | 4.3 | GND            |  |  |
| 3.4                   | IN7            | 4.4 | IN8            |  |  |

#### 15. Leitungen festklemmen (12) Isolieren Sie die Leitungen 8 mm ab.

Lösen Sie die Feder durch Druck mit dem Schraubendreher (A). Stecken Sie die Leitung in den Klemmpunkt (B). Befestigen Sie die Leitung durch Entfernen des Schraubendrehers.

## 16. Anzeigeelemente (13)

| PLC        |      |                                    |
|------------|------|------------------------------------|
| FR         | grün | Inline-Controller aktiv            |
| FF         | gelb | Fehler                             |
| PWR        |      |                                    |
| UL         | grün | 24-V-Logikversorgung               |
| US         | grün | 24-V-Segmentspannung               |
| UM         | grün | 24-V-Buskoppler- und               |
|            | -    | Hauptspannung                      |
| IL         |      |                                    |
| RDY        | grün | INTERBUS-Master betriebsbereit /   |
|            |      | Datenübertragung aktiv             |
| FAIL       | rot  | Fehler                             |
| BSA        | gelb | Bussegment abgeschaltet            |
| PF         | gelb | Peripheriefehler                   |
| OUT (01)   |      |                                    |
| E          | rot  | Kurzschluss/Überlast an mindestens |
|            |      | einem Ausgang                      |
| Q1 Q4      | gelb | Status der Ausgänge                |
| IN (I1-I2) |      |                                    |
| l1 l8      | gelb | Status der Eingänge                |
| ETH        |      |                                    |
| LNK        | grün | Verbindung aktiv                   |
| ACT        | aelb | Datenübertragung aktiv             |

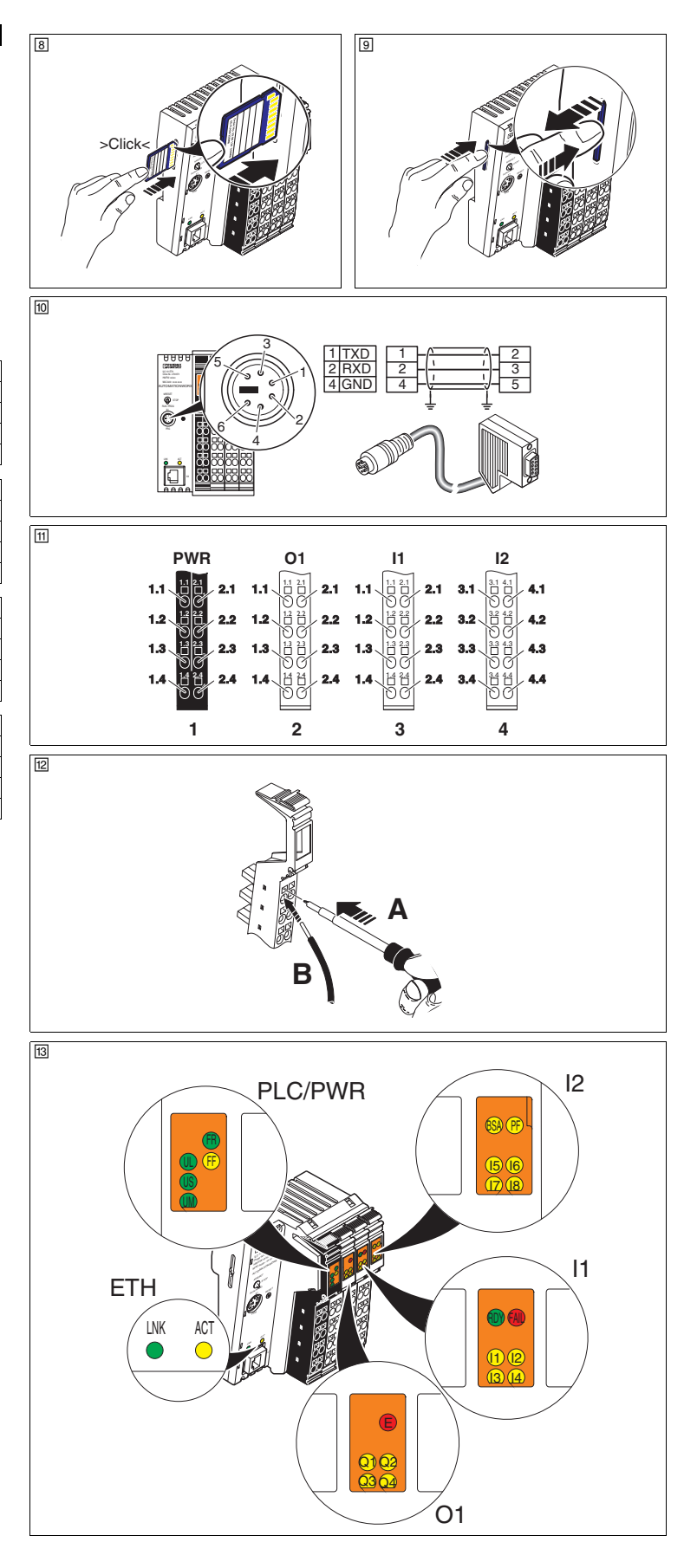

# 中文

# 带 8 个数字输入和 4 个数字输出的 Inline 控制器

# 1. 安全提示

▲ 注意: ▲▲ 对容易产生静电放电的元件进行操作时请遵循必要的安全规定 (EN 61340-5-1 和 IEC 61340-5-1)

# ① 注意:通过馈电连接器 (6)的 FE 连接将控制器接地。 此外,将控制器卡入接地的 DIN 导轨就可自动将控制器接地。

也请严格参照 phoenixcontact.net/products 中用户手册和 Inline 系统手册 ① 内的其它信息。

# 2. UL 警告说明

注意适用于设备的 UL 警告说明。可从 phoenixcontact.net/products 的产品区中 下载.

# 3. ATEX 安装注意事项 図Ⅱ3.6 Free A #F

# II 3 G Ex nA IIC T4 Gc >

类别 3 的设备适用于安装在有爆炸危险的 2 区中。 设备符合 EN 60079-0:2009 和 EN 60079-15:2010 标准。 在易爆危险区中使用时应注意专门的前提条件!将设备安装在通过 EN 60079-15 认证的适用外壳中 (防护等级最低为 IP54)。遵守 EN 60079-14 标准的要

# • 在易爆区域里使用 Inline 控制器时,请遵守用户手册内的规格要求。

# 4. Inline 控制器的元件 (①)

1 电子底座 2 用干参数存储器的插槽

- 3 复位按钮
- 4 编程接口
- 5 以太网接口 6 馈电连接器
- 7 数字输出插头
- 8 数字输入插头
- 9 诊断和状态显示

## 10 端板 (卡接到 DIN 导轨上用作站尾)

5. Inline 站结构 (②)

将连接器按照规定的序列进行安装 (A, B)。

对后部的操作轴锁销(A)施力并移除(B)。

拆卸前,从 Inline 控制器上拔掉所有插头。

头以及右侧相邻模块的插头。

10. 以太网连接 (10/100) (⑦)

将以太网与 RJ45 插座相连。

3 模块对应于应用

7. 插上插头 (④)

9. 移除基座(⑥)

器 (B、C)。

8. 去掉一个插头 (⑤)

6 安装申子基座(3)

4 端板

1 终端紧固件 (例如 CLIPFIX 35-5, 订货号 3022276) Inline 控制器

在将 Inline 控制器上时,请注意以下几点:
 在卡接到 Inline 控制器上计,请注意以下几点:

从上方将 Inline 控制器对准放置到导轨 (A)上,然后向下按 (B)。

在卡接到 Inline 控制器上之前,直接取下要插的模块。只有在 Inline 控制器上之前,直接取下要插的模块。只有在 Inline 控制器被扣接到位时才允许插上该模块。

■ 如果其他 Inline 模块也卡接在该 Inline 控制器上: 拆卸 Inline 控制器之前,先要卸掉相邻的模块。为此,请拔下该模块的插

将一个工具插进脚扣内,然后将工具向上拉 (A),并从轨道上拉出 Inline 控制

- 5 Интерфейс Ethernet
  - 6 Штекер питания

3 Кнопка сброса

7 Разъем для цифровых выходов 8 Разъем для цифровых входов

4 Программный интерфейс

9 индикаторы состояния и диагностики

Основания электроустройств

10 Замыкающая пластина (насадить в виде замыкающего поста на монтажную рейку)

РУССКИЙ

ПРЕДУПРЕМДЕПИЕ: Соблюдайте необходимые правила безопасности при обслуживании

Дополнительно заземление контроллера происходит

Обязательно ознакомьтесь с дополнительной информацией,

эксплуатации системы Inline на сайте phoenixcontact.net/products.

Учитывать предупреждения по технике безопасности UL в специальной инструкции по использованию, входящей в комплект поставки устройства,

Устройство категории 3 подходит для установки во взрывоопасной области

• Соблюдать установленные правила применения во взрывоопасных зонах!

При установке использовать только соответствующий допущенный к

применению корпус (минимальная степень защиты IP54), отвечающий

требованиям стандарта EN 60079-15. При этом соблюдать требования

При применении контроллера Inline для использования во взрывоопасных

зонах необходимо соблюдать требования руководства по эксплуатации к

Устройство соответствует требованиям EN 60079-0:2009 и EN 60079-

приведенной в руководстве пользователя и руководстве по

2. Предупреждения по технике безопасности UL

которую также можно скачать с нашего сайта в разделе загрузки

ПРЕДУПРЕЖДЕНИЕ: Контроллер заземлить через FE-разъемы

занием на заземленной

Контроллер Inline с 8 цифровыми входами и 4

чувствительных к электростатическому заряду элеме (EN 61340–5–1 и IEC 61340–5–1)!

цифровыми выходами

ПРЕДУПРЕЖДЕНИЕ:

питающего штекера (6).

монтажной рейке

phoenixcontact.net/products

стандарта EN 60079-14.

данному устройству.

3. Указания по монтажу ATEX

автоматически простым защели

 $\bigcirc$ 

зоны 2.

15.2010

1. Правила техники безопасности

#### 5. Конструкция Inline-поста (2)

- Концевой фиксатор (например, CLIPFIX 35-5; Арт. № 3022276)
- 2 Контроллеры Inline

#### 3 Клеммы в соответствии с применением 4 Замыкающая пластина

4. Компоненты Inline-контроллера (1)

2 Гнездо для модуля памяти хранения параметров

# 6. Установка электронного блока (<a>[3]</a>)

- Учитывать при установке Inline-клемм на Inline-контроллер: 1 Перед установкой Inline-контроллера необходимо отсоединить
- непосредственно фиксируемый клеммный модуль. Клеммный модуль можно будет присоединить после фиксации контроллера. Сначала посадить Inline-контроллер сверху на шину (А), а затем отжать его
- вниз (В). 7. Установка штекеров (4)

й последовательности (A, B). Установите штекеры в указ

#### 8. Извлечение штекера (5)

Подденьте штекер, надавив на задний клиновой фиксатор (А), и снимите его

#### 9. Демонтаж основания (6)

Перед снятием удалить все штекеры Inline-контроллера

Если на Inline-контроллере защелкнуты другие клем і модули:

Перед снятием Inline-контроллера удалить соседний клеммны модуль. Для этого необходимо снять штекеры этого модуля, а также

соседний штекер с расположенного справа модуля. Подходящий инструмент вставить в нижний зажим, потянуть инструмент

вверх (А) и снять Inline-контроллер с рейки (В, С).

10. Ethernet-разъем (10/100) (🗆) Сеть Ethernet подключить к гнезду BJ45.

# TÜRKCE

8 dijital giriş ve 4 dijital çıkışa sahip sıralı kontrolör 1. Güvenlik notlar

- NOT: önlemlerini alın (EN 61340-5-1 ve IEC 61340-5-1)!
- NOT: Kontrolörü gecmeli güc konnektörünün FE bağlantıları vasıtasıyla topraklayın (6). Bunun vanında, kontrolörlerin toprak bağlantısı topraklanmış bir DIN
- rayına oturmasıyla otomatik olarak gerçekleştirilir. Ayrıca, phoenixcontact.net/products adresinde bulunan kullanım kılavuzu
- ve Inline sistem kılavuzunda verilen ek bilgileri de mutlaka dikkate alın. 2. UL uvarı talimatları

#### Cihazla birlikte verilen UL uyarı talimatına dikkat edin. Ürünün bulunduğu phoenixcontact.net/products adresinden indirilebilir.

#### ATEX montaj talimatları

€ II 3 G Ex nA IIC T4 Gc X Kategori 3 cihazi patlama riskli bölge 2'ye monte edilmek üzere tasarlanmıştır Cihaz EN 60079-0:2009 ve EN 60079-15:2010 kosullarını karsılamaktadır.

- Patlama riskli alanlarda kullanım şartlarına uyun! Cihazı EN 60079-15
- gereksinimlerini karşılayan uygun bir muhafaza içine monte edin, en az IP 54 korumalı. EN 60079-14 gereksinimlerine uyun.
- Inline kontrol birimi patlama riskinin olduğu alanlarda kullanıldığında, ilgili kullanım kılavuzunda belirtilen spesifikasvonlara uvulmalıdı

#### 4. Sıralı kontrolörün parçaları (1)

- 1 Elektronik taban
- 2 Parametrelendirme hafızası yuvası 3 Reset butonu
- 4 Programlama aravüzü
- 5 Ethernet arayüzü
- 6 Geçmeli güç konnektörü
- 7 Dijital çıkışlar için fiş
- 8 Dijital girişler için fiş 9 Divagnostik ve durum göstergeleri

#### 10 Nihavet plakası (istasvon ucu olarak DIN ravına oturtulur)

- 5. Inline istasyonunun yapısı (2)
- 1 Uc mandal (örn. CLIPFIX 35-5, Sipariş No. 3022276)
- 2 Sıralı kontrolör
- 3 Uvgulamava karsılık gelen terminaller

### 4 Nihayet plakasi

# 6. Elektronik sistemin takılması (3)

Sıralı terminalleri Sıralı kontrolörün üzerine takarken asağıdaki i hususlara dikkat ediniz: Sıralı kontrolörü takmadan önce, doğrudan bağlanacağı terminali çıkarın.

Terminal yalnızca Sıralı kontrolör yerine oturtuldukdan sonra takılabilir. Sıralı kontrolörü rayın (A) üzerine üst taraftan yerleştirin ve ardında da aşağıya doăru bastırın (B)

#### 7. Fişlerin takılması (4)

# törleri verilen sırayla takın (A, B).

8. Fişi çıkarma (5)

Arkadaki şaft mandalına (A) bastırıp çıkararak (B) konnektörü yukarı kaldırın. 9. Tabanın çıkarılması (6)

## Bağlantıyı kesmeden önce, Sıralı kontrolördeki tüm fişleri çıkarın.

- Sıralı kontrolöre ilave Sıralı terminaller takılacak ise: Sıralı kontrolörün sökmeden önce yandaki terminali çıkarın. Bunun için, bu terminale ait konnektörün yanı sıra sağ tarafta bulunan komşu terminale
- bitişik konnektörü de çıkarın Ayak mandalına bir alet yerleştirin, aleti yukarı doğru çekin (A) ve Sıralı kontrolörü

ravdan cıkarın (B. C)

# 10. Ethernet bağlantısı (10/100) (7)

Ethernet ağını RJ45 sokete bağlav

PORTUGUÊSE Inline-Controller com 8 entradas digitais e 4 saídas digitais

#### 1. Instruções de segurança

IMPORTANTE:

2. Avisos de alerta UL

como artigo para download

de explosão da zona 2.

1 Base eletrônica

5 Interface Ethernet

4 Interface de programação

6 Conector de alimentação

7 Conector para saídas digitais

8 Conector para entradas digitais

9 Indicações de diagnóstico e estado

3 Bornes de acordo com a aplicação

5. Estrutura de uma estação Inline (2)

6. Encaixar o soquete eletrônico (3)

encaixar o controlador Inline

7. Instalação dos conectores (4)

8. Remoção de um conector (5)

10. Conexão Ethernet (10/100) (2)

Conectar a rede Ethernet à tomada

9. Remova a base (6)

borne à direita.

Inserir os conectores na sequência indicada (A, B).

1 Suporte final (z. B. CLIPFIX 35-5; código 3022276)

3 Tecla Reset

fixação)

baixo (B).

i

2 Controlador Inline

4 Placa de terminação

Avisos de instalação ATEX

também os requisitos da norma EN 60079-14.

4. Componentes do controlador Inline (1)

2 Slot para a memória de parametrização

Conservar as medidas de prevenção necessárias ao manusear componentes com risco de carga eletrostática (EN 61340-5-1 e IEC 61340-5-1)

Observe o folheto fornecido em anexo ao dispositivo com os avisos de

advertência UL. Este está disponível no endereco phoenixcontact.net/products

II 3 G Ex nA IIC T4 Gc X
 O dispositivo da categoria 3 é adequado para a instalação em áreas com perigo

O equipamento satisfaz os requisitos da EN 60079-0:2009 e EN 60079-15:2010.

Respeitar as condições especificadas para a utilização em áreas com perigo de

explosão! Na instalação. utilize uma caixa apropriada, aprovada (mínimo grau

de protecção IP54), que satisfaça as exigências da EN 60079-15. Observa

Observar as instruções no manual específico do equipamento no caso da

10 Placa de terminação (encaixar como terminação da estação no trilho de

Observar ao encaixar bornes Inline ao controlador Inline: Antes de encaixar o controlador Inline, remover o borne de encaixe

Levante o conector, pressionando a trava posterior (A) e remova-o (B).

Antes de soltar, retire todos os conectores do controlador Inline.

diretamente adjacente. O mesmo apenas pode ser encaixado depois de

Inserir o controlador Inline de cima no trilho (A), depois pressionar o mesmo para

Se houver outros bornes Inline encaixados no controlador Inline:

Inserir uma ferramenta na trava do pé, puxar a ferramenta para cima (A) e puxar o controlador Inline para fora do trilho (B, C).

Antes de desencaixar o controlador Inline, retirar o borne adiacente, Retirar

para este fim os conectores deste borne e o conector adjacente do próximo

utilização do controlador Inline na área com risco de explosão

- IMPORTANTE: Aterrar o controlador pelas conexões FE do conector de alimentação (6).
- Imente o aterramento do controller ocorre pelo encaixe num trilho de fixação aterrado. Observar obrigatoriamente também as informações detalhadas na ficha técnica e no manual de sistema Inline em phoenixcontact.net/products.

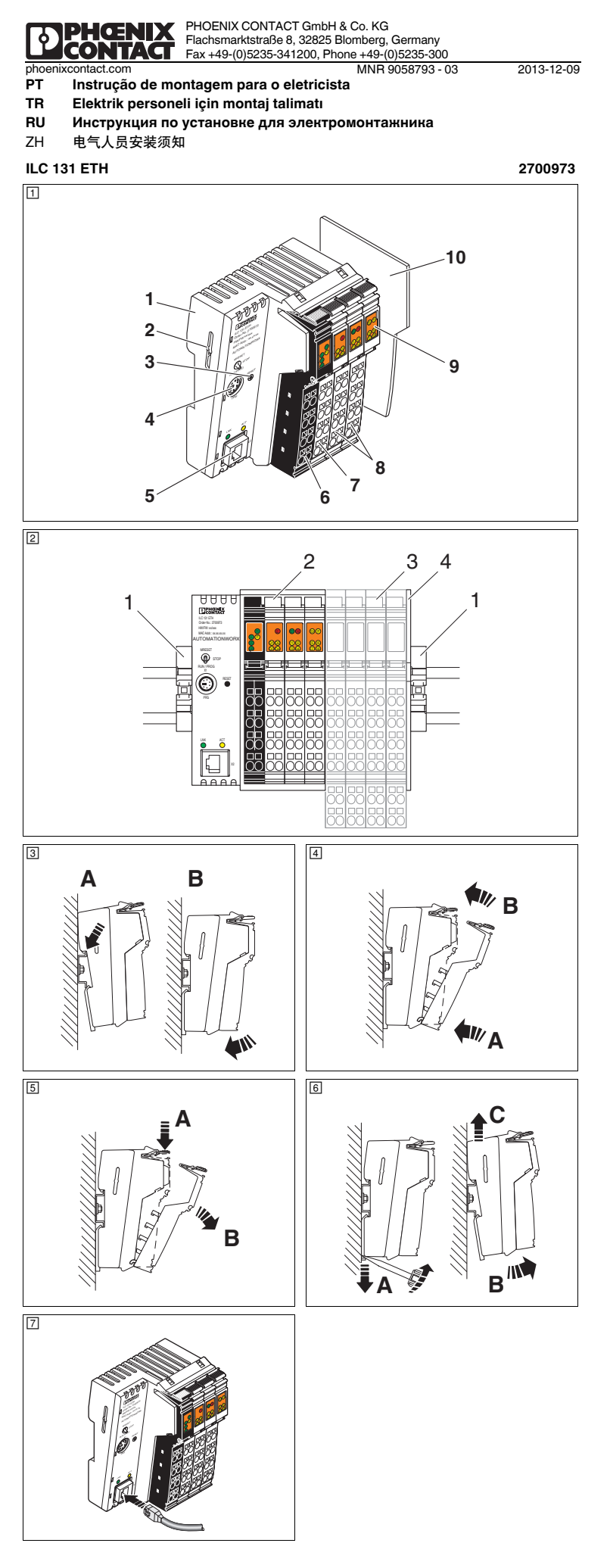

# 中文

# 

12. 卸下参数存储器 (⑨) 

**13. 编程接口 (RS-232)(**回) 通过 RS-232 串行接口可以连接一合带 PC Worx / PC Worx Express 软件并与 IBM 兼容的计算机。

您可订购一个合适的、带 PRG CAB MINI DIN 的 RS-232 电缆 (订货号为 2730611)。

# 14. 电源、执行器和传感器的接口分配 (団)

| 1.1       Ug       2.1       U <sub>M</sub> 1.2       U <sub>L</sub> 2.2       U <sub>M</sub> 1.3       GND U <sub>L</sub> 2.3       GND U <sub>M</sub> /U <sub>S</sub> 1.4       FE       2.4       FE         ************************************                                                                                                    | 馈电连接器                                           | 1, PWR                                                                                                    |                          |                                       |                                    | 14. P                                  |
|----------------------------------------------------------------------------------------------------|-------------------------------------------------|----------------------------------------------------------------------------------------------------|--------------------------|---------------------------------------|------------------------------------|----------------------------------------|
| 1.2       以       2.2       U <sub>M</sub> 1.3       GND U <sub>L</sub> 2.3       GND U <sub>M</sub> /U <sub>S</sub> 1.4       FE       2.4       FE         第出插头2, O1       1.1       OUT2       1.4         1.2       GND       2.2       GND         1.3       FE       2.3       FE         1.4       OUT3       2.4       OUT4         1.3       FE       2.3       FE         1.4       OUT3       2.4       OUT4         1.3       GND       2.3       GND         1.4       OUT3       2.4       OUT4         1.4       IN3       2.4       IN4         1.4       IN3       2.4       IN4         1.4       IN3       2.4       IN4         1.4       IN3       2.4       IN4         1.4       IN3       2.4       IN4         1.4       IN3       2.4       IN4         1.4       IN3       2.4       IN4         3.1       IN5       4.1       IN6         3.2       US       4.2       US         3.3       GND       4.3       GND                                                                                                    | 1.1                                             | U <sub>S</sub>                                                                                                    |                          | 2.1                                   | U <sub>M</sub>                     | и                                      |
| 1.3         GND UL         2.3         GND UM/US         1.1           1.4         FE         2.4         FE         1.1           输出捕头2, 01         1.1         0.17         2.1         OUT2           1.2         GND         2.2         GND         1.3           1.4         OUT3         2.4         OUT4         1.1           1.4         OUT3         2.4         OUT4         1.1           1.1         IN1         2.1         IN2         1.3           1.4         OUT3         2.4         OUT4         1.3           1.1         IN1         2.1         IN2         1.3           1.4         IN3         2.4         IN4         IN4           1.4         IN3         2.4         IN4         IN4           1.4         IN3         2.4         IN4         IN4           1.4         IN3         2.4         IN4         IN4           1.3         GND         4.1         IN6         3.3           3.1         IN5         4.1         IN6         3.4           1.4         IN7         4.4         IN8         3.2           3.3                                                                                                    | 1.2                                             | UL                                                                                                    |                          | 2.2                                   | U <sub>M</sub>                     | Ште                                    |
| 1.4         FE         2.4         FE           輸出攝头2,01         1.1         OUT1         2.1         OUT2           1.1         OUT1         2.1         OUT2         1.3           1.2         GND         2.2         GND         1.3           1.4         OUT3         2.4         OUT4         1.1           1.4         OUT3         2.4         OUT4         1.1           1.1         IN1         2.1         IN2         1.1           1.4         OUT3         2.4         OUT4         1.1           1.1         IN1         2.1         IN2         1.1           1.4         IN3         2.4         IN4         1.1           1.4         IN3         2.4         IN4         IN5           1.3         GND         2.3         GND         1.3           1.4         IN3         2.4         IN4         IN6           3.1         IN5         4.1         IN6         3.3           3.1         IN7         4.4         IN8         3.2           3.4         IN7         4.4         IN8         3.2           3.4         IN7         4.4<                                                                                                    | 1.3                                             | GND                                                                                                    | UL                       | 2.3                                   | GND U <sub>M</sub> /U <sub>S</sub> | 1.1                                    |
| 輸出攝头 2, 01       11.1       OUT1       2.1       OUT2         1.1       OUT1       2.1       OUT2         1.2       GND       2.2       GND         1.3       FE       2.3       FE         1.4       OUT3       2.4       OUT4         1.4       OUT3       2.4       OUT4         1.1       IN1       2.1       IN2         1.1       IN1       2.1       IN2         1.1       IN1       2.1       IN2         1.1       IN1       2.1       IN2         1.1       IN3       2.4       OUT4         1.1       IN1       2.1       IN2         1.3       GND       2.3       GND         1.4       IN3       2.4       IN4         1.3       GND       4.3       GND         3.1       IN5       4.1       IN6         3.2       Us       4.2       Us         3.3       GND       4.3       GND         3.4       IN7       4.4       IN8         15.       Bzet缆(ID)       Mage27)       Mage27)         MR b m bt@s       Oc       Sad                                                                                                    | 1.4                                             | FE                                                                                                    |                          | 2.4                                   | FE                                 | 1.2                                    |
| Mullink L, Ol         OUT1         2.1         OUT2         1.4           1.2         GND         2.2         GND         1.3         FE         1.1         1.1         1.2         GND         2.2         GND         1.3         FE         1.1         1.2         GND         2.2         GND         1.1         1.1         1.2         0UT3         2.4         OUT4         1.1         1.1         1.2         US         2.4         OUT4         1.3         1.4         1.1         1.1         1.2         US         2.2         US         1.1         1.1         1.4         1.3         1.4         1.4         1.4         1.3         1.4         1.4         1.4         1.4         1.4         1.4         1.4         1.4         1.4         1.4         1.4         1.4         1.4         1.4         1.4         1.4         1.4         1.4         1.4         1.4         1.4         1.4         1.4         1.4         1.4         1.4         1.4         1.4         1.4         1.5         1.5         1.5         1.5         1.5         1.5         1.5         1.5         1.5         1.5         1.5         1.5         1.4         1.4         <                                                                                                    | <b>输出</b> 插头 9                                  | 01                                                                                                    |                          |                                       |                                    | 1.3                                    |
| I.1         OUT         I.1         OUT2           1.2         GND         2.2         GND         I           1.3         FE         2.3         FE         I.1           1.4         OUT3         2.4         OUT4         I.1           1.4         OUT3         2.4         OUT4         I.3           1.1         IN1         2.1         IN2         I.3           1.4         OUT3         2.4         OUT4         I.3           1.1         IN1         2.1         IN2         I.3           1.3         GND         2.3         GND         I.3           1.4         IN3         2.4         IN4         I.1           1.4         IN3         2.4         IN4         I.1           3.1         IN5         4.1         IN6         I.4           3.3         GND         4.3         GND         I.3           3.4         IN7         4.4         IN8         I.4           1.5         Bceuty         III         I.4         I.4           3.3         GND         4.3         GND         I.3           3.4         IN7         4.4                                                                                                    | - 相山油天 2,<br>1 1                                |                                                                                                    |                          | 2.1                                   | OUT2                               | 1.4                                    |
| 1.2     UND     2.2     UND       1.3     FE     2.3     FE       1.4     OUT3     2.4     OUT4       1.1     IN1     2.1     IN2       1.1     IN1     2.1     IN2       1.2     US     2.2     US       1.3     GND     2.3     GND       1.4     IN3     2.4     IN4       1.1     IN3     2.4     IN4       1.4     IN3     2.4     IN4       1.4     IN3     2.4     IN4       1.4     IN3     2.4     IN4       1.4     IN3     2.4     IN4       1.4     IN3     2.4     IN4       1.4     IN3     2.4     IN4       1.1     IN5     4.1     IN6       3.1     IN5     4.1     IN6       3.2     US     4.2     US       3.3     GND     4.3     GND       3.4     IN7     4.4     IN8       15.     Bzets% (IC)     Bx       Bk% 雪盤公// 圖定es     Inine 控制器起作用       FR     黄色     Inine 控制器起作用       FF     黄色     Inine 控制器起作用       FF     黄色     YB       UL     经6 <td>1.1</td> <td>GND</td> <td></td> <td>2.1</td> <td>GND</td> <td></td>                                                                                                    | 1.1                                             | GND                                                                                                    |                          | 2.1                                   | GND                                |                                        |
| 1.3         FE         2.3         FE         1.1           1.4         OUT3         2.4         OUT4         1.1           1.4         OUT3         2.4         OUT4         1.2           输入攝头3, I1         IN1         2.1         IN2         1.3           1.2         US         2.2         US         I.3           1.3         GND         2.3         GND         1.1           1.4         IN3         2.4         IN4         IN5           3.1         IN5         4.1         IN6         1.1           3.2         US         4.2         US         3.3           GND         4.3         GND         3.3         GND           3.4         IN7         4.4         IN8         3.3           15. <b>DEc电缆</b> (I2)         J         3.3         GND         3.3           3.4         IN7         4.4         IN8         3.3         3.4           16. <b>Dr.</b> MS         MS         3.4         IN7           16. <b>Dr.</b> MS         MS         MS         3.3           17.         J         J         J                                                                                                    | 1.2                                             |                                                                                                    |                          | 2.2                                   |                                    | Вых                                    |
| 1.4         0013         2.4         0014         1.1           输入插头 3, I1         II.1         IN1         2.1         IN2         I.1           1.1         IN1         2.1         IN2         I.1         I.1           1.2         US         2.2         US         I.1         I.1           1.4         IN3         2.4         IN4         IN4         I.1           1.4         IN3         2.4         IN4         I.1         I.1           3.1         IN5         4.1         IN6         I.3         I.1         I.2           3.3         GND         4.3         GND         I.3         I.3         IN7         I.4         IN8           3.4         IN7         4.4         IN8         I.3         I.3                                                                                                    | 1.0                                             |                                                                                                    |                          | 2.3                                   |                                    | 1.1                                    |
| 輸入插头3, I1         I1.1         IN1         2.1         IN2           1.1         IN1         2.1         IN2         I.4           1.2         Us         2.2         Us         I.4           1.3         GND         2.3         GND         I.1           1.4         IN3         2.4         IN4         IN4           1.4         IN3         2.4         IN4         I.1           第         1.4         IN3         2.4         IN4           3.1         IN5         4.1         IN6         I.4           3.3         GND         4.3         GND         I.3           3.4         IN7         4.4         IN8         I.4           1.5         Bze #         III         IIII         IIIIIIIIIIIIIIIIIIIIIIIIIIIIIIIIIIII                                                                                                    | 1.4                                             | 0013                                                                                                    |                          | 2.4                                   | 0014                               | 1.2                                    |
| 1.1         IN1         2.1         IN2         1.4           1.2         US         2.2         US         BX           1.3         GND         2.3         GND         1.1           1.4         IN3         2.4         IN4         IN1           1.4         IN3         2.4         IN4         IN5         IN6           3.1         IN5         4.1         IN6         IN6         IN7           3.3         GND         4.3         GND         IN8         IN8         IN8           15.         Bzet% (I2)         JS         IN7         4.4         IN8         IN8           16.         Bzrtk         IN7         4.4         IN8         IN8         IN6           16.         Bzrtk         ID         ID         ID         ID         ID         ID           PLC         36         Inline 控制器起作用         IE         ID         ID         ID         ID         ID         ID         ID         ID         ID         ID         ID         ID         ID         ID         ID         ID         ID         ID         ID         ID         ID         ID         ID <t< td=""><td>输入插头 3,</td><td>11</td><td></td><td></td><td></td><td>1.3</td></t<>                                                                                                    | 输入插头 3,                                         | 11                                                                                                    |                          |                                       |                                    | 1.3                                    |
| 1.2         US         2.2         US           1.3         GND         2.3         GND           1.4         IN3         2.4         IN4           1.4         IN3         2.4         IN4           1.4         IN3         2.4         IN4           1.4         IN3         2.4         IN4           1.4         IN3         2.4         IN4           1.4         IN3         2.4         IN4           1.4         IN3         2.4         IN4           1.4         IN3         2.4         IN4           1.1         IN5         4.1         IN6           3.1         IN5         4.1         IN6           3.1         IN7         4.4         IN8           1.5         Ibclet缆(ID)         Ibclet缆(ID)         Ibclet缆(ID)           3.4         IN7         4.4         IN8           1.5         Ibclet缆(ID)         Ibclet缆(ID)         Ibclet           1.6         Ibclet缆(ID)         Ibclet         Ibclet           1.6         Ibclet缆(ID)         Ibclet         Ibclet           1.1         Ibclet缆         Ibclet         Ibclet         Ibcle                                                                                                    | 1.1                                             | IN1                                                                                                    |                          | 2.1                                   | IN2                                | 1.4                                    |
| 1.3         GND         2.3         GND         1.1           1.4         IN3         2.4         IN4         1.1           输入插头 4, 12         3.1         IN5         4.1         IN6         1.4           3.1         IN5         4.1         IN6         1.1         1.4           3.1         IN5         4.1         IN6         1.1         1.4           3.2         US         4.2         US         3.3         GND         3.3         GND         3.3         3.4         IN7         4.4         IN8         3.4         IN5         K         S.3         3.4         IN7         4.4         IN8         3.1         S.5         S.5         S.5         S.5         S.5         S.5         S.5         S.5         S.5         S.5         S.5         S.5                                                                                                    | 1.2                                             | Us                                                                                                    |                          | 2.2                                   | Us                                 | Dura                                   |
| 1.4         IN3         2.4         IN4         1.1           1.4         IN3         2.4         IN4         1.1           1.2         105         4.1         IN6         1.3           3.1         IN5         4.1         IN6         1.3           3.2         US         4.2         US         3.3         GND         3.3           3.4         IN7         4.4         IN8         3.1         3.2         3.3         GND         3.3         GND         3.3         GND         3.3         GND         3.3         GND         3.3         3.1         3.1         3.3         GND         3.3         GND         3.3         GND         3.3         GND         3.3         3.1         3.3         GND         3.3         GND         3.3         3.1         3.2         3.3         GND         3.3         3.1         3.3         3.1         3.2         3.3         3.1         3.1         3.2         3.3         GND         3.4         1.1         4.4         1.4         3.2         3.3         3.1         3.1         3.1         3.1         3.1         3.1         3.1         3.1         3.1         3.1         <                                                                                                    | 1.3                                             | GND                                                                                                    |                          | 2.3                                   | GND                                | Вход                                   |
| 1.2         1.2         1.2         1.2           输入攝头 4, 12         1.1         1.1         1.1         1.2           3.1         IN5         4.1         IN6         1.3           3.2         US         4.2         US         3.1           3.3         GND         4.3         GND         3.1           3.4         IN7         4.4         IN8         3.1           3.4         IN7         4.4         IN8         3.3           3.4         IN7         4.4         IN8         3.3           3.4         IN7         4.4         IN8         3.3           3.4         IN7         4.4         IN8         3.4           3.4         IN7         4.4         IN8         3.4           3.4         IN7         4.4         IN8         3.4           3.5         Mg&game bet%         5.5         5.5         5.5           MP         Game bet%         S.5         5.5         5.5         5.5           16.         Grave bet%         Game bet%         5.5         5.5         5.5         5.5         5.5         5.5         5.5         5.5         5.5         5.                                                                                                    | 1.4                                             | IN3                                                                                                    |                          | 2.4                                   | IN4                                | 1.1                                    |
| 輸入攝头 4, 12         1.3           3.1         IN5         4.1         IN6           3.2         US         4.2         US         3.1           3.4         IN7         4.4         IN8         3.3           3.4         IN7         4.4         IN8         3.3           15. 固定电缆 (I2)         調         3.3         GND         3.3           3.4         IN7         4.4         IN8         3.3           3.4         IN7         4.4         IN8         3.3           3.4         IN7         4.4         IN8         3.3           3.4         IN7         4.4         IN8         3.3           3.4         IN7         4.4         IN8         3.3           3.4         IN7         4.4         IN8         3.3           3.4         IN7         4.4         IN8         3.3           3.4         ID2         ID2         ID2         ID2         ID2         ID2         ID2         ID2         ID2         ID2         ID2         ID2         ID2         ID2         ID2         ID2         ID2         ID2         ID2         ID2         ID2         ID2 <t< td=""><td></td><td></td><td></td><td></td><td></td><td>1.2</td></t<>                                                                                                    |                                                 |                                                                                                    |                          |                                       |                                    | 1.2                                    |
| 3.1         IN5         4.1         IN6         1.4           3.2         Us         4.2         Us         3.3         GND         4.3         GND         3.3         GND         3.3         GND         4.3         GND         3.3         GND         3.3         GND         3.3         GND         4.4         IN8         3.3         3.3         GND         3.4         IN7         4.4         IN8         3.3         3.3         3.3         3.3         3.3         3.3         3.3         3.3         3.3         3.3         3.4         IN7         4.4         IN8         3.2         3.3         3.3         3.3         3.3         3.3         3.3         3.3         3.3         3.3         3.3         3.3         3.3         3.3         3.3         3.3         3.3         3.3         3.3         3.3         3.3         3.3         3.3         3.4         3.4         3.4         3.4         3.4         3.4         3.4         3.4         3.4         3.4         3.4         3.4         3.4         3.4         3.4         3.4         3.4         3.4         3.4         3.4         3.4         3.4         3.4         3.4         3.4                                                                                                    | 输入插头 4,                                         | 12                                                                                                    |                          |                                       |                                    | 1.3                                    |
| 3.2         Us         4.2         Us           3.3         GND         4.3         GND         3.1           3.4         IN7         4.4         IN8         3.3           15.         固定电缆 (ID)         3.3         3.4         IN7         4.4         IN8           15.         固定电缆 (ID)         4.4         IN8         3.3         3.4           15.         固定电缆 (ID)         8         8         8         3.4           3.4         IN7         4.4         IN8         3.4           15.         固定电缆 (ID)         3.3         3.4           3.4         IN7         4.4         IN8         3.4           3.4         IN5         B         3.4         3.4           3.4         IN5         S         S         3.4           3.4         IN5         S         S                                                                                                    | 3.1                                             | IN5                                                                                                    |                          | 4.1                                   | IN6                                | 1.4                                    |
| 3.3         GND         4.3         GND         3.1           3.4         IN7         4.4         IN8         3.2           13.4         IN7         4.4         IN8         3.2           15. 固定电缆(I2)         湯能         IN7         4.4         IN8         3.2           3.4         IN7         4.4         IN8         3.2         3.3           3.4         IN7         4.4         IN8         3.2           3.4         IN7         4.4         IN8         3.2           3.4         IN7         4.4         IN8         3.2           3.4         JERE #         In16         3.2         3.3           3.4         JER         JER         JER         JER         JER           7842/JER         ID         K         JER         JER                                                                                                    | 3.2                                             | Us                                                                                                    |                          | 4.2                                   | US                                 | Broz                                   |
| 3.4         IN7         4.4         IN8         IN7           15. 固定电缆 (I2)         調除 8 mm 的电缆。<br>对螺丝刀施力 (A), 松开弹簧。<br>将略缆插入线线端 (B)。         3.3         3.3           对螺丝刀流力 (G), 松开弹簧。<br>济寒除螺丝刀, 固定电缆。         15.         3.4         3.3           75. 固定电缆。         15.         3.4         3.4           75. 固定电缆。         15.         3.4         3.4           75. 固定电缆。         15.         3.4         3.4           78. 经分流 (G), 松开弹簧。         7.5         3.4         3.4           76. 显示元件 (I3)         15.         5.         5.           PLC         360         360         5.           PLC         360         361         5.           PWR         16.         17.         7.5           UL         绿色         24 V 通信电源         FR           UA         绿色         24 V 分段电压         9.           UM         绿色         24 V 分段电压         UL           RDY         绿色         INTERBUS 主板已就结, 可以运行 / 数据传输         UM           FAIL         红色         错误         BS.           FAIL         红色         输出状态         FAI           Q1Q4         黄色         输出状态         BS.                                                                                                    | 3.3                                             | GND                                                                                                    |                          | 4.3                                   | GND                                | 3.1                                    |
| 15. 固定电缆 (ID)         3.4           剩除 8 mm 的电缆。         3.4           对螺丝刀施力 (A),松开弹簧。         3.4           将电缆插入接线端 (B)。         3.4           将电缆插入接线端 (B)。         7           移际螺型刀,固定电缆。         15.           16. 显示元件 (ID)         8           PLC         3ad           FR         绿色         Inline 控制器起作用           FF         黄色         错误           PWR         9         9           UL         绿色         24 V 通信电源         FR           UN         绿色         24 V 分段电压         FF           UM         绿色         24 V 分段电压         9           UM         绿色         24 V 分段电压         9           UM         绿色         24 V 分段电压         9           IL         8         7         7         7           RDY         绿色         INTERBUS 主板已就绪,可以运行 / 数据传输         UM           FAIL         红色         错误         BSA         黄色         5           OUT (O1)         7         7         8         FAI           IL         10.1         10         9         9         FAI           IL         10.1         10                                                                                                    | 3.4                                             | IN7                                                                                                    |                          | 4.4                                   | IN8                                | 3.2                                    |
| 別にとしなします。         14.1           別除る mm 的电缆。         3.4           対螺丝刀施力 (A), 松开弹簧。         3.4           対螺丝刀施力 (A), 松开弹簧。         15.           将电缆插入接线端 (B)。         CH-b           第         四次市式件(ID)         Creb           16.显示元件 (ID)         Occ           PLC         Sad           FR         绿色         Inline 控制器起作用         16.           FF         黄色         错误         PLC           PWR         PL         PU         PWR           UL         绿色         24 V 通信电源         FR           US         绿色         24 V 总线耦合器和主电压         UL           IL         RD         有效         FF           UM         绿色         24 V 总线耦合器和主电压         UL           IL         RD         有效         IL           RDY         名         有效         MM           FAIL         红色         错误         IL           BSA         黄色         总线段关闭         IL           OUT (O1)         E         16         PF           E         红色         输出状态         PF           I104         黄色         输出状态         PF                                                                                                    | 15 固定申:                                         | 缆 (12)                                                                                                    |                          |                                       |                                    | 3.3                                    |
| 対螺丝刀施力 (À),松开弹簧。         13.           将电缆油入接线端 (B)。         15.           移陸螺丝刀,固定电缆。         CH-b           移陸螺丝刀,固定电缆。         CH-b           移陸螺丝刀,固定电缆。         CH-b           PLC         Bat           PLC         3ad           FR         黄色         Inline 控制器起作用           FF         黄色         错误           PWR         PLC           UL         绿色         24 V 通信电源           VS         绿色         24 V 公会報告           UM         绿色         24 V 公会報告           NTERBUS 主板已就结,可以运行 / 数据传输         UL           RDY         绿色         24 V 总线耦合器和主电压           UL         绿色         24 V 总线耦合器和主电压           NTERBUS 主板已就结,可以运行 / 数据传输         US           G104         黄色         总线段关闭           PF         黄色         小面故障           PT         黄色         输出状态           N (11-42)         PF         IN           PT         丁色         输入状态           UK         绿色         连接已启用           ACT         黄色         数据传输有效                                                                                                    | 剥除 8 mm 自                                       | 勾电缆。                                                                                                    |                          |                                       |                                    | 3.4                                    |
| 将电缆插入接线端     (B)。     15.       移除螺丝刀,固定电缆。     CH       16.显示元件(ID)     Bct       PLC     3ad       FR     绿色     Inline 控制器起作用       FF     黄色     错误       PWR     PLC       UL     绿色     24 V 通信电源       US     绿色     24 V 分段电压       UM     绿色     24 V 总线耦合器和主电压       UL     銀色     24 V 总线耦合器和主电压       UL     日     TTERBUS 主板已就绪,可以运行 / 数据传输       NTERBUS 主板已就绪,可以运行 / 数据传输     US       FAIL     红色     错误       BSA     黄色     总线段关闭       PF     黄色     小街故障       OUT (O1)     -       E     红色     输出状态       I104     黄色     输出状态       I1                                                                                                    | 对螺丝刀施力                                          | 」 (A) , 松开                                                                                                    | 弹簧。                      |                                       |                                    | 0.4                                    |
| 移廊螺丝刀,固定电缆。                                                                                                    | 将电缆插入接                                          | 线端(B)。                                                                                                    |                          |                                       |                                    | 15.3                                   |
| 16. 显示元件(図)     Bort       PLC     Bort       PLC     3ad       FR     黄色     Inline 控制器起作用     16.       FF     黄色     错误     PLC       FR     黄色     24 V 通信电源     FR       UL     绿色     24 V 通信电源     FR       UL     绿色     24 V 分段电压     FR       UL     绿色     24 V 总线耦合器和主电压     UL       NUM     绿色     24 V 总线耦合器和主电压     UL       RDY     绿色     INTERBUS 主板已就绪,可以运行 / 数据传输     US       FAIL     红色     错误     UL       BSA     黄色     总线段关闭     IL       PF     黄色     小園故障     P       OUT (01)     E     10     FAI       II18     黄色     输入状态     PF       UTH     LNK     缓色     连接已启用     CU       LNK     绿色     连接已启用     Q1                                                                                                    | 移际繁丝刀,                                          | 固定电缆。                                                                                                    |                          |                                       |                                    | Сним                                   |
| PLC         Sad           FR         绿色         Inline 控制器起作用         16.           FF         黄色         错误         PLC           PWR          PLC         PLC           UWR          4         V通信电源         FR           UL         绿色         24 V 通信电源         FR           US         绿色         24 V 分段电压         FR           UM         绿色         24 V 总线耦合器和主电压         UL           RDY         绿色         INTERBUS 主板已就绪,可以运行 / 数据传输         UL           RDY         绿色         总线段关闭         L           PF         黄色         总线段关闭         L           OUT (01)         E         10.         FAI           G1Q4         黄色         输出状态         PF           I118         黄色         输入状态         PF           UK         绿色         连接已启用         OU           ACT         黄色         数据传输有效         Q1                                                                                                    | 16. 显示元                                         | 件 (13)                                                                                                    |                          |                                       |                                    | Встав                                  |
| FR         绿色         Inline 控制器起作用         16.           FF         黄色         错误         PLC           PWR         4         V 通信电源         FR           UL         绿色         24 V 通信电源         FR           US         绿色         24 V 分段电压         FF           UM         绿色         24 V 分段电压         UL           RDY         绿色         24 V 总线耦合器和主电压         UL           RDY         绿色         INTERBUS 主板已就绪,可以运行 / 数据传输         US           FAIL         红色         错误         UM           FAIL         红色         错误         L           PF         黄色         外围故障         MD           OUT (C1)         E         16.         FAI           E         红色         输出状态         BS,           IN (11-2)         Inlas         黄色         海入状态         PF           UTH         LNK         绿色         连接已启用         OU           ACT         黄色         数据传输有效         Q1                                                                                                    | PLC                                             |                                                                                                    |                          |                                       |                                    | Зафи                                   |
| FF     黄色     错误     PLC       PWR     PLC     PLC       PWR     PLC     PLC       UL     绿色     24 V 通信电源     FR       US     绿色     24 V 分段电压     FF       UM     绿色     24 V 总线耦合器和主电压     PW       IL     RDY     绿色     24 V 总线耦合器和主电压     UL       RDY     绿色     INTERBUS 主板已就绪,可以运行 / 数据传输     US       FAIL     红色     错误     HL       BSA     黄色     总线段关闭     KL       PF     黄色     外围故障     RD       OUT (01)       FAI       E     红色     输出状态     PF       I104     黄色     输入状态     PF       UN     近色     连接已启用     OU       ETH     LNK     绿色     连接已启用       ACT     黄色     数据传输有效     Q1                                                                                                    | FR                                              | 绿色                                                                                                    | Inline ‡                 | 空制器起作用                                |                                    | 16.3                                   |
| PWR         PL           UL         绿色         24 V 通信电源         FR           US         绿色         24 V 分段电压         FF           UM         绿色         24 V 总线耦合器和主电压         PW           UL           UL           RDY         绿色         INTERBUS 主板已就结,可以运行 / 数据传输         UL           RDY         绿色         INTERBUS 主板已就结,可以运行 / 数据传输         UL           FAIL         红色         错误         UM           FAIL         红色         错误         RD           OUT (01)           RD           E         红色         输出状态         BS,           IN (11-2)          PF            I1 18         黄色         输入状态         OU           ETH           E           LIK         绿色         连接已启用         E                                                                                                    | FF                                              | 黄色                                                                                                    | 错误                       |                                       |                                    | - 10. C                                |
| UL         绿色         24 V通信电源         ITT           US         绿色         24 V 没段电压         FF           UM         绿色         24 V 分段电压         FU           NUM         绿色         24 V 分段电压         PW           IL         NTERBUS 主板已就结,可以运行 / 数据传输         UL           RDY         绿色         INTERBUS 主板已就结,可以运行 / 数据传输         UL           FAIL         红色         错误         UA           BSA         黄色         总线段关闭         IL           PF         黄色         小姐放降         PC           OUT (01)         UA         PF         FAI           E         红色         一个或多个输出端短路 / 过载         FAI           Q1 Q4         黄色         输出状态         BS,           IN (11-12)         PF         FU         PF           T1 18         黄色         输入状态         OU           ETH         L         E         UK         经6           LIK         绿色         连接已启用         ACT         黄色         数据传输有效         Q1                                                                                                    | PWR                                             |                                                                                                    |                          |                                       |                                    | PLC                                    |
| US 绿色 24 V分段电压 '''<br>UM 绿色 24 V总线耦合器和主电压 UL<br>IL UL<br>RDY 绿色 INTERBUS 主板已就结,可以运行 / 数据传输 US<br>有效 有效 IMTERBUS 主板已就结,可以运行 / 数据传输 US<br>有效 540 给我段关闭 IL<br>BSA 黄色 总线段关闭 IL<br>PF 黄色 外围故障 RD<br>OUT (01)<br>E 红色 一个或多个输出端短路 / 过载 FAI<br>01 04 黄色 输出状态 BS,<br>IN (11-12)<br>I1 18 黄色 输入状态 PF<br>LNK 绿色 连接已启用<br>ACT 黄色 数据传输有效 Q1                                                                                                    | UL                                              | 绿色                                                                                                    | 24 V 通                   | 自信电源                                  |                                    | FR                                     |
| UM         绿色         24 V 总线耦合器和主电压         UL           IL         UI         UIL         UIL           RDY         绿色         INTERBUS 主板已就绪,可以运行 / 数据传输         US           FAIL         红色         错误         UIL           BSA         黄色         总线段关闭         IL           PF         黄色         小图故障         RD           OUT (01)         E         红色         午AI           Q1 Q4         黄色         输出状态         BSA           IN (11-2)         11 18         黄色         输入状态         PF           UK         绿色         连接已启用         E         OU           CT         黄色         数据传输有效         Q1                                                                                                    | US                                              | 绿色                                                                                                    | 24 V 分                   | ▶段电压                                  |                                    | PWR                                    |
| IL     INTERBUS 主板已就绪,可以运行 / 数据传输     US       RDY     绿色     INTERBUS 主板已就绪,可以运行 / 数据传输     UM       FAIL     红色     错误     UM       BSA     黄色     总线段关闭     IL       PF     黄色     小園故障     UE       OUT (O1)     E     红色     一个或多个输出端短路 / 过载     FAI       Q1 Q4     黄色     输出状态     BSJ       IN (11-2)     I     加.8     黄色     输入状态       UH     E     红色     QU       UL     K     经色     连接已启用       ACT     黄色     数据传输有效     Q1                                                                                                    | UM                                              | 绿色                                                                                                    | 24 V 卮                   | 线耦合器和王国                               | 电压                                 | UI                                     |
| NUTEROUS ± QC L3/34, 可以运行 / 数// 5 (QC H3/34, 可以运行 / 数// 5 (QC H3/34, 可) (QC H7 + 5 (QC H3/34, 可) (QC H7 + 5 (QC H3/34, 可) (QC H7 + 5 (QC H3/34, 可) (QC H7 + 5 (QC H3/34, 可) (QC H3/34, 可) (QC H7 + 5 (QC H3/34, 可) (QC H7 + 5 (QC H3/34, 可) (QC H7 + 5 (QC H3/34, 可) (QC H7 + 5 (QC H3/34, 可) (QC H3/34, 可) (QC H3/34, m) (QC H3/34, m) | IL<br>DDV                                       | 但在                                                                                                    |                          | ~~~~~~~~~~~~~~~~~~~~~~~~~~~~~~~~~~~~~ |                                    | US                                     |
| FAIL         红色         指误           BSA         黄色         总线段关闭         IL           BSA         黄色         外围故障         PD           OUT (01)         -         -         PT           E         红色         -         个或多个输出端短路 / 过载         FAI           Q1 Q4         黄色         输出状态         BSA           IN (11-2)         PF         PF           11 I8         黄色         輸入状态         OU           ETH         E         OU         OU           ELNK         绿色         连接已启用         E           ACT         黄色         数据传输有效         Q1                                                                                                    | RDT                                             | 绿巴                                                                                                    | INTERI<br>右动             | 505 土似匸别绪                             | 9, 9 以运行 / 数据传制                    | UM                                     |
| 出         支合         送线段关闭         L           BSA         黄色         送线段关闭         RD           PF         黄色         外围故障         RD           OUT (01)              E         红色         一个或多个输出端短路 / 过载         FAI           Q1 04         黄色         輸出状态         BS/           IN (11-12)         PF         11 18         黄色         輸入状态         PF           IT 18         黄色         輸入状态         PF         OU         ETH         E           LNK         绿色         连接已启用         E         ACT         黄色         数据传输有效         Q1                                                                                                    | FAII                                            | 红色                                                                                                    | 告误                       |                                       |                                    |                                        |
| PF         黄色         外围故障         RD'           OUT (01)         E         红色         一个或多个输出端短路 / 过载         FAI           Q1 04         黄色         输出状态         BS/           IN (11-12)         PF         PF         Image: Second Second Sec                                                                                                    | BSA                                             | 黄色                                                                                                    | 总线段                      | 关闭                                    |                                    | IL                                     |
| OUT (01)     E     红色     一个或多个输出端短路 / 过载     FAI       Q1 04     黄色     输出状态     BS/       IN (11-12)     PF     PF       11 18     黄色     输入状态     OU       ETH     ELNK     绿色     连接已启用       ACT     黄色     数据传输有效     Q1                                                                                                    | PF                                              |                                                                                                    | 外围故                      | 障                                     |                                    |                                        |
| E     红色     一个或多个输出端短路 / 过载     FAI       Q1Q4     黄色     输出状态     BSJ       IN (11-12)     PF     PF       1118     黄色     输入状态     OU       ETH     E     LNK     绿色     连接已启用       ACT     黄色     数据传输有效     Q1                                                                                                    |                                                 | 黄色                                                                                                    |                          |                                       |                                    | RDY                                    |
| Q1Q4         黄色         输出状态         BS,           IN (11-2)         PF           1118         黄色         输入状态         PF           ETH         UU         E         UU           LNK         绿色         连接已启用         E           ACT         黄色         数据传输有效         Q1                                                                                                    | 001(01)                                         | 黄色                                                                                                    |                          |                                       |                                    | RDY                                    |
| IN (11-2)     PF       I118     黄色     输入状态     PF       ETH     UU     OU       LINK     绿色     连接已启用       ACT     黄色     数据传输有效     Q1                                                                                                    | E                                               | 黄色<br>红色                                                                                                    | 一个或                      | 多个输出端短路                               | / 过载                               | RDY                                    |
| I1 I8         黄色         输入状态         OU           ETH         E         LNK         绿色         连接已启用         E           ACT         黄色         数据传输有效         Q1                                                                                                    | E<br>Q1 Q4                                      | 黄色<br>红色<br>黄色                                                                                                    | 一个或<br>输出状               | 多个输出端短路<br>态                          | / 过载                               | FAIL<br>BSA                            |
| ETH E LNK 绿色 连接已启用 E ACT 黄色 数据传输有效 Q1                                                                                                    | E<br>Q1 Q4<br>IN (I1-I2)                        | 黄色<br>红色<br>黄色                                                                                                    | 一个或<br>输出状               | 多个输出端短路<br>态<br>,                     | / 过载                               | FAIL<br>BSA<br>PF                      |
| LINK 球巴 连接已启用<br>ACT 黄色 数据传输有效 Q1                                                                                                    | E<br>Q1 Q4<br>IN (I1-I2)<br>I1 I8               | 黄色<br>红色<br>黄色<br>黄色                                                                                                    | 一个或<br>输出状<br>输入状        | 多个输出端短路<br>态<br>态                     | / 过载                               | FAIL<br>BSA<br>PF<br>OUT (             |
| AUI                                                                                                    | E<br>Q1 Q4<br>IN (I1-I2)<br>I1 I8<br>ETH        | 黄色<br>红色<br>黄色<br>黄色                                                                                                    | 一个或<br>输出状<br>输入状        | 多个输出端短路<br>态<br>态                     | ; / 过载                             | FAIL<br>BSA<br>PF<br>OUT (<br>E        |
|                                                                                                    | E<br>Q1 Q4<br>IN (I1-I2)<br>I1 I8<br>ETH<br>LNK | <ul> <li>黄</li> <li>红</li> <li>黄</li> <li>色</li> <li>差</li> <li>差</li> <li></li> <li></li> <li></li> <li></li> <li></li> <li></li> <li></li> <li></li> <li></li> <li></li> <li></li> <li></li> <li></li> <li></li> <li></li> <li></li> <li></li></ul> | 一个或<br>输出状<br>输入状<br>连接已 | 多个输出端短路<br>态<br>态<br>启用               | - / 过载                             | RDY<br>FAIL<br>BSA<br>PF<br>OUT (<br>E |

## РУССКИЙ

11. Вставить блок памяти параметров (
В) Легким нажатием блок памяти параметров вставить в слот до ще гнезде

12. Вынуть блок памяти параметров (🧿) Легким нажатием блок памяти параметров вдавить в слот до освобождения его из защелки и частичного выхода из гнезда. Вынуть блок памяти параметров

## 13. Программный интерфейс (RS-232) (10)

Через последовательный порт RS-232 можно подключить IBM-совместимый компьютер с программным обеспечением PC Worx / PC Worx Express.

Подходящий кабель RS-232 можно заказать под PRG CAB MINI DIN (Арт. № 2730611). азводка выводов питания, исполнительных устройств

# датчиков (Ш)

| Штекер пит                                                | ания 1, PWR                                                             |                                                                                       |                                     |  |  |
|-----------------------------------------------------------|-------------------------------------------------------------------------|---------------------------------------------------------------------------------------|-------------------------------------|--|--|
| 1.1                                                       | Us                                                                      | 2.1                                                                                   | U <sub>M</sub>                      |  |  |
| 1.2                                                       | UL                                                                      | 2.2                                                                                   | U <sub>M</sub>                      |  |  |
| 1.3                                                       | GND U                                                                   | 2.3                                                                                   | GND U <sub>M</sub> /U <sub>S</sub>  |  |  |
| 1.4                                                       | FE                                                                      | 2.4                                                                                   | FE                                  |  |  |
| L                                                         |                                                                         |                                                                                       |                                     |  |  |
| Выходной и                                                | текер 2, О1                                                             |                                                                                       |                                     |  |  |
| 1.1                                                       | OUT1                                                                    | 2.1                                                                                   | OUT2                                |  |  |
| 1.2                                                       | GND                                                                     | 2.2                                                                                   | GND                                 |  |  |
| 1.3                                                       | FE                                                                      | 2.3                                                                                   | FE                                  |  |  |
| 1.4                                                       | OUT3                                                                    | 2.4                                                                                   | OUT4                                |  |  |
|                                                           | 1                                                                       |                                                                                       |                                     |  |  |
| Входной шт                                                | екер 3, I1                                                              |                                                                                       |                                     |  |  |
| 1.1                                                       | IN1                                                                     | 2.1                                                                                   | IN2                                 |  |  |
| 1.2                                                       | US                                                                      | 2.2                                                                                   | US                                  |  |  |
| 1.3                                                       | GND                                                                     | 2.3                                                                                   | GND                                 |  |  |
| 1.4                                                       | IN3                                                                     | 2.4                                                                                   | IN4                                 |  |  |
|                                                           |                                                                         |                                                                                       |                                     |  |  |
| Входной шт                                                | екер 4, 12                                                              |                                                                                       |                                     |  |  |
| 3.1                                                       | IN5                                                                     | 4.1                                                                                   | IN6                                 |  |  |
| 3.2                                                       | US                                                                      | 4.2                                                                                   | U <sub>S</sub>                      |  |  |
| 3.3                                                       | GND                                                                     | 4.3                                                                                   | GND                                 |  |  |
| 3.4                                                       | IN7                                                                     | 4.4                                                                                   | IN8                                 |  |  |
| Ослабьте пру<br>Вставьте про<br>Зафиксируйт<br>16. Элемен | жину с помош<br>вод в клеммнь<br>е провод, убра<br>I <b>ты индика</b> I | ыю отвертки (А).<br>ый вывод (В).<br>ав отвертку.<br><b>ции (</b> 13)                 |                                     |  |  |
| PLC                                                       |                                                                         | In the second second second                                                           |                                     |  |  |
| FR                                                        | зеленыи                                                                 | пппе-контроллера                                                                      | Inline-контроллер активен<br>Ошибио |  |  |
| PWR                                                       | желтый                                                                  | Ошиока                                                                                |                                     |  |  |
| UI                                                        | зеленый                                                                 | Питание логическо                                                                     | ой схемы 24 В                       |  |  |
| US                                                        | зеленый                                                                 | Сегментное напря                                                                      | жение 24 В                          |  |  |
| UM                                                        | зеленый                                                                 | Напряжение устро                                                                      | Напряжение устройства сопряжения с  |  |  |
|                                                           |                                                                         | шиной и главное н                                                                     | апряжение 24 В                      |  |  |
| IL                                                        |                                                                         |                                                                                       |                                     |  |  |
| RDY                                                       | зеленый                                                                 | Ведущее устройство INTERBUS готово к<br>работе/процесс передачи данных<br>активирован |                                     |  |  |
| FAIL                                                      | красный                                                                 | Ошибка                                                                                |                                     |  |  |
| BSA                                                       | желтый                                                                  | Сегмент шины отключен                                                                 |                                     |  |  |
| PF                                                        | желтый                                                                  | Ошибка перифери                                                                       | йного устр-а                        |  |  |
| OUT (01)                                                  |                                                                         |                                                                                       |                                     |  |  |
| E                                                         | красный                                                                 | Короткое замыкан<br>минимум на одном                                                  | ние/перегрузка как<br>1 из выходов  |  |  |
| Q1 Q4                                                     | желтый                                                                  | Состояние выходо                                                                      | DB                                  |  |  |
| IN (I1-I2)<br> 1  8                                       | желтый                                                                  | Состояние входов                                                                      |                                     |  |  |
|                                                           | зеленый                                                                 | Соелинение актив                                                                      | 10                                  |  |  |

желтый Передача данных активна

ETH LNK

ACT

# TÜRKÇE

11. Parametrizasyon belleğini takma (8) Parametrizasyon belleğini yuavaya yerleştirin ve sokete oturana kadar yavaşça

12. Parametrizasyon belleğini çıkarma (🗵) Parametrizasyon belleğini geçme mekanizmasının serbest kalmasına ve yuvadan bir miktar dışarıya doğru çıkmasına yetecek ölçüde yuvaya hafifçe itin. Parametrizasyon belleğini alın.

# 13. Programlama arayüzü (RS-232) (10)

RS-232 seri arayüzü vasıtasıyla, PC Worx / CWorx Express yazılımı yüklü olan IBM uyumlu bir PC ile bağlantı kurulabilir.

PRG CAB MIN DIN (Siparis No. 2730611) tanıtım koduna sahip uygun bir RS-232 kablo sipariş edebilirsiniz.

#### 14. Güç kaynağı, aktüatörler ve sensörlerin bağlantı düzeni (11) oomoli güe konnektörü 1. BWB

| Geçmen güç kom      | iektoru I, FWh |     |                                    |
|---------------------|----------------|-----|------------------------------------|
| 1.1                 | U <sub>S</sub> | 2.1 | U <sub>M</sub>                     |
| 1.2                 | UL             | 2.2 | U <sub>M</sub>                     |
| 1.3                 | GND UL         | 2.3 | GND U <sub>M</sub> /U <sub>S</sub> |
| 1.4                 | FE             | 2.4 | FE                                 |
| Culture files 2, 01 |                |     |                                    |
| ÇIKIŞ IIŞI 2, U I   |                |     |                                    |
| 1.1                 | OUT1           | 2.1 | OUT2                               |
| 1.2                 | GND            | 2.2 | GND                                |
| 1.3                 | FE             | 2.3 | FE                                 |
| 1.4                 | OUT3           | 2.4 | OUT4                               |
|                     |                |     |                                    |
| Giriş konnektörü    | 3, l1          |     |                                    |
| 1.1                 | IN1            | 2.1 | IN2                                |
| 1.2                 | U <sub>S</sub> | 2.2 | U <sub>S</sub>                     |
| 1.3                 | GND            | 2.3 | GND                                |
| 1.4                 | IN3            | 2.4 | IN4                                |
|                     |                |     |                                    |
| Giriş konnektörü    | 4, I2          |     |                                    |
| 3.1                 | IN5            | 4.1 | IN6                                |
|                     |                |     |                                    |

| .1 | CNI            | 4.1 | IND            |
|----|----------------|-----|----------------|
| .2 | U <sub>S</sub> | 4.2 | U <sub>S</sub> |
| .3 | GND            | 4.3 | GND            |
| .4 | IN7            | 4.4 | IN8            |

15. Kabloları bağlama (🖻) Kabloyu 8 mm soyun. Tornavidayla bastırarak yayı gevşetin (A). Kabloyu bağlantı noktasına (B) yerleştirin. Tornavidayı çıkararak kabloyu sabitleyin.

## 16. Gösterge elemanları (13)

| PLC                 | <b>J</b> |                                                                  | 16. Eleme           | ntos de indi |
|---------------------|----------|------------------------------------------------------------------|---------------------|--------------|
| FR                  | vesil    | Sıralı kontrolör devrede                                         | PLC                 |              |
| FF                  | sarı     | Ariza                                                            | FR                  | verde        |
| PWR                 |          |                                                                  | FF                  | amarelo      |
| UL                  | yeşil    | 24 V iletişim gücü                                               | PWR                 |              |
| US                  | yeşil    | 24 V segment gerilimi                                            | UL                  | verde        |
| UM                  | yeşil    | 24 V veriyolu kuplörü ve şebeke gerilimi                         | US                  | verde        |
| IL                  |          |                                                                  | UM                  | verde        |
| RDY                 | yeşil    | INTERBUS ana ağı çalışmaya hazırdır / veri<br>iletimi açıktır    | IL                  |              |
| FAIL                | kırmızı  | Arıza                                                            | RDY                 | verde        |
| BSA                 | sarı     | Veriyolu segmenti kapatıldı                                      |                     |              |
| PF                  | sarı     | Çevresel hata                                                    | FAIL                | vermelho     |
| OUT (01)            |          |                                                                  | BSA                 | amarelo      |
| E                   | kırmızı  | Çıkışlardan birinde veya daha fazlasında kısa<br>devre/aşırı yük | PF<br>OUT (O1)      | amarelo      |
| Q1 Q4<br>IN (I1-I2) | sarı     | Çıkışların durumu                                                | E                   | vermelho     |
| 11 18<br>ETH        | sarı     | Girişlerin durumu                                                | Q1 Q4<br>IN (I1-I2) | amarelo      |
| LNK                 | yeşil    | Bağlantı aktif                                                   | l1 l8               | amarelo      |
| ACT                 | sarı     | Veri iletimi açık                                                | ETH                 |              |
|                     |          | -                                                                | LNK                 | verde        |
|                     |          |                                                                  | ACT                 | amarelo      |

## PORTUGUËSE

11. Inserir a memória de parametrização (8) Inserir a memória de parametrização com leve pressão no slot até engatar no suporte.

## 12. Retirar a memória de parametrização (9)

Inserir a memória de parametrização com leve pressão no slot até o mecanismo de trava liberar a memória de parametrização e ejetar a mesma parcialmente do slot. Retirar a memória de parametrização

# 13. Interface de programação (RS-232) (10) Pela interface serial RS-232 é possível conectar um PC IBM compatível com o Software PC Worx / PC Worx Express.

Um cabo RS-232 pode ser encomendado sob a designação PRG CAB MINI DIN (nº de art. 2730611).

#### 14. Atribuição das conexões de alimentação, atuadores e sensores (11)

| Conector de                                                                                                    | alimentação 1                                                                                                    | , PWR                                                                                                    |                                                                                                    |                                                                         |
|----------------------------------------------------------------------------------------------------|----------------------------------------------------------------------------------------------------|----------------------------------------------------------------------------------------------------|----------------------------------------------------------------------------------------------------|-------------------------------------------------------------------------|
| 1.1                                                                                                    | Us                                                                                                    |                                                                                                    | 2.1                                                                                                    | U <sub>M</sub>                                                          |
| 1.2                                                                                                    | U                                                                                                    |                                                                                                    | 2.2                                                                                                    | U <sub>M</sub>                                                          |
| 1.3                                                                                                    | GND U                                                                                                    |                                                                                                    | 2.3                                                                                                    | GND U <sub>M</sub> /U <sub>S</sub>                                      |
| 1.4                                                                                                    | FE                                                                                                    |                                                                                                    | 2.4                                                                                                    | FE                                                                      |
|                                                                                                    |                                                                                                    |                                                                                                    | 1                                                                                                    |                                                                         |
| Conector de                                                                                                    | saída 2, O1                                                                                                    |                                                                                                    | 1                                                                                                    | 1                                                                       |
| 1.1                                                                                                    | OUT1                                                                                                    |                                                                                                    | 2.1                                                                                                    | OUT2                                                                    |
| 1.2                                                                                                    | GND                                                                                                    |                                                                                                    | 2.2                                                                                                    | GND                                                                     |
| 1.3                                                                                                    | FE                                                                                                    |                                                                                                    | 2.3                                                                                                    | FE                                                                      |
| 1.4                                                                                                    | OUT3                                                                                                    |                                                                                                    | 2.4                                                                                                    | OUT4                                                                    |
| Conector de                                                                                                    | entrada 3. 11                                                                                                    |                                                                                                    |                                                                                                    |                                                                         |
| 1.1                                                                                                    | IN1                                                                                                    |                                                                                                    | 2.1                                                                                                    | IN2                                                                     |
| 1.2                                                                                                    | Ue                                                                                                    |                                                                                                    | 2.2                                                                                                    | Ue                                                                      |
| 1.3                                                                                                    | GND                                                                                                    |                                                                                                    | 2.3                                                                                                    | GND                                                                     |
| 1.4                                                                                                    | IN3                                                                                                    |                                                                                                    | 2.4                                                                                                    | IN4                                                                     |
|                                                                                                    |                                                                                                    |                                                                                                    |                                                                                                    |                                                                         |
| Conector de                                                                                                    | entrada 4, I2                                                                                                    |                                                                                                    |                                                                                                    | r                                                                       |
| 3.1                                                                                                    | IN5                                                                                                    |                                                                                                    | 4.1                                                                                                    | IN6                                                                     |
| 3.2                                                                                                    | U <sub>S</sub>                                                                                                    |                                                                                                    | 4.2                                                                                                    | U <sub>S</sub>                                                          |
| 3.3                                                                                                    | GND                                                                                                    |                                                                                                    | 4.3                                                                                                    | GND                                                                     |
| 3.4                                                                                                    | IN7                                                                                                    |                                                                                                    | 4.4                                                                                                    | IN8                                                                     |
| ISUIAI US CADUS                                                                                                    | sue o min.                                                                                                    |                                                                                                    |                                                                                                    |                                                                         |
| Soltar as molas<br>Insira o cabo n<br>Fixe o cabo, re                                                                                                    | s, pressionando<br>o ponto de born<br>movendo a cha                                                                                                    | o com a ch<br>ne (B).<br>ave de feno                                                                                                    | ave de fenda (A).<br>da.                                                                                                    |                                                                         |
| Soltar as mola:<br>Insira o cabo n<br>Fixe o cabo, re<br>16. Element                                                                                                    | s, pressionando<br>o ponto de born<br>movendo a cha                                                                                                    | o com a ch<br>ne (B).<br>ave de feno<br><b>ação (</b> 13)                                                                                                    | ave de fenda (A).<br>da.                                                                                                    |                                                                         |
| Solar os cabos<br>Soltar as mola:<br>Insira o cabo n<br>Fixe o cabo, re<br>16. Element<br>PLC                                                                                                    | s, pressionando<br>o ponto de born<br>movendo a cha<br>tos de indica                                                                                                    | o com a ch<br>ne (B).<br>ave de fend<br><b>ação (</b> 13)                                                                                                    | ave de fenda (A).<br>da.                                                                                                    |                                                                         |
| Solar os cabos<br>Soltar as mola:<br>Insira o cabo , re<br><b>16. Element</b><br><b>PLC</b><br>FR<br>FF                                                                                                    | s, pressionando<br>o ponto de born<br>movendo a cha<br>tos de indica<br>verde<br>amarelo                                                                                                    | o com a ch<br>ne (B).<br>ave de fend<br><b>ação (</b> 13)<br>Controla<br>Erro                                                                                                    | ave de fenda (A).<br>da.<br>ador Inline ativo                                                                                                    |                                                                         |
| Soltar as mola:<br>Insira o cabo n<br>Fixe o cabo, re<br><b>16. Element</b><br><b>PLC</b><br>FR<br>FF<br><b>PWR</b>                                                                                                    | s, pressionando<br>o ponto de bori<br>movendo a cha<br>tos de indica<br>verde<br>amarelo                                                                                                    | o com a ch<br>ne (B).<br>ave de fenc<br><b>ação (</b> 13)<br>Controla<br>Erro                                                                                                    | ave de fenda (A).<br>Ja.<br>ador Inline ativo                                                                                                    |                                                                         |
| Soltar as mola:<br>Insira o cabo n<br>Fixe o cabo, re<br><b>16. Element</b><br><b>PLC</b><br>FR<br>FF<br><b>PWR</b><br>UL                                                                                                    | s, pressionando<br>o ponto de bori<br>movendo a cha<br>tos de indica<br>verde<br>amarelo<br>verde                                                                                                    | o com a ch<br>ne (B).<br>ave de feno<br><b>ação (</b> I3)<br>Controla<br>Erro<br>Aliment                                                                                                    | ave de fenda (A).<br>Ja.<br>ador Inline ativo<br>ação 24 V da lógica                                                                                                    |                                                                         |
| Soltar as mola:<br>Insira o cabo n<br>Fixe o cabo, re<br>16. Element<br>PLC<br>FR<br>FF<br>PWR<br>UL<br>US                                                                                                    | s, pressionando<br>o ponto de born<br>movendo a cha<br>tos de indica<br>verde<br>amarelo<br>verde<br>verde                                                                                                    | o com a ch<br>ne (B).<br>ave de fend<br>ação (3)<br>Controla<br>Erro<br>Aliment<br>Tensão                                                                                                    | ave de fenda (A).<br>Ja.<br>ador Inline ativo<br>ação 24 V da lógica<br>de segmento 24 V                                                                                                    |                                                                         |
| Solar as mola:<br>Insira o cabo n<br>Fixe o cabo, re<br>16. Element<br>PLC<br>FR<br>FF<br>PWR<br>UL<br>US<br>UM                                                                                                    | spressionandr<br>o ponto de bor<br>movendo a cha<br>cos de indica<br>verde<br>amarelo<br>verde<br>verde<br>verde<br>verde<br>verde                                                                                                    | o com a ch<br>ne (B).<br>ave de fenc<br>ação (13)<br>Controla<br>Erro<br>Aliment<br>Tensão<br>Tensão                                                                                                    | ave de fenda (A).<br>Ja.<br>ador Inline ativo<br>ação 24 V da lógica<br>de segmento 24 V<br>24 V do acoplador o<br>rincipal                                                                                                    | do barramento e                                                         |
| Solar as mola<br>Insira o cabo n<br>Fixe o cabo, re<br>16. Element<br>PLC<br>FR<br>FF<br>FWR<br>UL<br>US<br>UM<br>IL                                                                                                    | so o o min.<br>s, pressionandr<br>o ponto de bor<br>movendo a cha<br>tos de indica<br>verde<br>amarelo<br>verde<br>verde<br>verde<br>verde                                                                                                    | o com a ch<br>ne (B).<br>ave de fend<br>ação (13)<br>Controla<br>Erro<br>Aliment<br>Tensão<br>Tensão                                                                                                    | ave de fenda (A).<br>Ja.<br>ador Inline ativo<br>ação 24 V da lógica<br>de segmento 24 V<br>24 V do acoplador o<br>principal                                                                                                    | do barramento e                                                         |
| Solar as mola:<br>Insira o cabo n<br>Fixe o cabo, re<br>16. Element<br>PLC<br>FR<br>FF<br>PWR<br>UL<br>US<br>UM<br>IL<br>RDY                                                                                                    | spressionandr<br>o ponto de borr<br>imovendo a cha<br>tos de indica<br>verde<br>amarelo<br>verde<br>verde<br>verde<br>verde<br>verde                                                                                                    | o com a ch<br>ne (B).<br>ave de fenc<br><b>ação (</b> 13)<br>Controla<br>Erro<br>Aliment<br>Tensão<br>Tensão<br>INTERE<br>Transm                                                                                                 | ave de fenda (A).<br>da.<br>ador Inline ativo<br>ação 24 V da lógica<br>de segmento 24 V<br>24 V do acoplador o<br>principal<br>8US Master pronto p<br>issão de dados ativa                                                                                                    | do barramento e<br>vara operação /<br>a                                 |
| Solar as mola:<br>Insira o cabo n<br>Fixe o cabo, re<br>16. Element<br>PLC<br>FR<br>FF<br>PWR<br>UL<br>US<br>UM<br>UL<br>US<br>UM<br>FAIL                                                                                            | verde<br>verde<br>verde<br>verde<br>verde<br>verde<br>verde<br>verde<br>verde<br>verde                                                                                                    | o com a ch<br>ne (B).<br>ave de fenc<br><b>ação (</b> ()<br>Controla<br>Erro<br>Aliment<br>Tensão<br>Tensão<br>INTERE<br>Transm<br>Erro                                                                                          | ave de fenda (A).<br>da.<br>ador Inline ativo<br>ação 24 V da lógica<br>de segmento 24 V<br>24 V do acoplador o<br>principal<br>BUS Master pronto p<br>issão de dados ativa                                                                                                    | do barramento e<br>vara operação /<br>a                                 |
| Solar as mola:<br>Insira o cabo n<br>Fixe o cabo, re<br>16. Element<br>PLC<br>FR<br>FF<br>PWR<br>UL<br>US<br>UM<br>UL<br>US<br>UM<br>IL<br>RDY<br>FAIL<br>BSA                                                                        | so o o min.<br>s, pressionandic<br>o ponto de bori<br>movendo a cha<br>tos de indica<br>verde<br>amarelo<br>verde<br>verde<br>verde<br>verde<br>verde<br>verde<br>verde<br>verde                                                                                                    | o com a ch<br>ne (B).<br>ave de fenc<br>ação (13)<br>Controla<br>Erro<br>Aliment<br>Tensão<br>tensão<br>tensão<br>INTERE<br>Transm<br>Erro<br>Segmen                                                                             | ave de fenda (A).<br>Ja.<br>ador Inline ativo<br>ação 24 V da lógica<br>de segmento 24 V<br>24 V do acoplador o<br>principal<br>3US Master pronto p<br>issão de dados ativa<br>nto de barramento d                                                                               | do barramento e<br>nara operação /<br>a<br>esligado                     |
| Solar as mola:<br>Insira o cabo n<br>Fixe o cabo, re<br>16. Element<br>PLC<br>FR<br>FF<br>PWR<br>UL<br>US<br>UM<br>IL<br>RDY<br>FAIL<br>BSA<br>PF                                                                                    | so o o min.<br>s, pressionandic<br>o ponto de bor<br>movendo a cha<br>tos de indica<br>verde<br>amarelo<br>verde<br>verde<br>verde<br>verde<br>verde<br>verde<br>amarelo<br>amarelo<br>amarelo                                                                                                    | o com a ch<br>ne (B).<br>ave de fenc<br>ação (13)<br>Controla<br>Erro<br>Aliment<br>Tensão<br>Tensão<br>INTERE<br>Transm<br>Erro<br>Segmen<br>Erro pen                                                                           | ave de fenda (A).<br>Ja.<br>ador Inline ativo<br>ação 24 V da lógica<br>de segmento 24 V<br>24 V do acoplador o<br>principal<br>SUS Master pronto p<br>issão de dados ativa<br>nto de barramento d<br>iférico                                                                    | do barramento e<br>para operação /<br>a<br>esligado                     |
| Solar as mola:<br>Insira o cabo n<br>Fixe o cabo, re<br>16. Element<br>PLC<br>FR<br>FF<br>PWR<br>UL<br>US<br>UM<br>IL<br>RDY<br>FAIL<br>BSA<br>PF<br>OUT (O1)<br>E                                                                   | verde<br>verde<br>verde<br>verde<br>verde<br>verde<br>verde<br>verde<br>verde<br>verde<br>verde<br>verde<br>verde<br>verde<br>verde<br>verde                                                                                                    | o com a ch<br>ne (B).<br>ave de fenc<br>ação (13)<br>Controla<br>Erro<br>Aliment<br>Tensão<br>INTERE<br>Transm<br>Erro<br>Segmei<br>Erro pei                                                                                     | ave de fenda (A).<br>da.<br>ador Inline ativo<br>ação 24 V da lógica<br>de segmento 24 V<br>24 V do acoplador o<br>principal<br>BUS Master pronto p<br>issão de dados ativa<br>nto de barramento d<br>riférico<br>ircuito / sobrecarga (                                         | do barramento e<br>vara operação /<br>a<br>esligado<br>em no mínimo uma |
| Solar as mola:<br>Insira o cabo n<br>Fixe o cabo, re<br>16. Element<br>PLC<br>FR<br>FF<br>PWR<br>UL<br>US<br>UM<br>IL<br>RDY<br>FAIL<br>BSA<br>PF<br>OUT (01)<br>E                                                                   | verde<br>verde<br>verde<br>verde<br>verde<br>verde<br>verde<br>verde<br>verde<br>verde<br>verde<br>verde<br>verde<br>verde<br>verde                                                                                                    | o com a ch<br>ne (B).<br>ave de fenc<br>ação (II)<br>Controla<br>Erro<br>Aliment<br>Tensão<br>tensão j<br>INTERE<br>Transm<br>Erro<br>Segmen<br>Erro per<br>Curto-ci<br>das saío                                                 | ave de fenda (A).<br>da.<br>ador Inline ativo<br>ação 24 V da lógica<br>de segmento 24 V<br>24 V do acoplador o<br>principal<br>BUS Master pronto p<br>issão de dados ativa<br>nto de barramento d<br>riférico<br>ircuito / sobrecarga (<br>das                                  | do barramento e<br>vara operação /<br>a<br>esligado<br>em no mínimo uma |
| Solar as mola<br>Insira o cabo n<br>Fixe o cabo, re<br>16. Element<br>PLC<br>FR<br>FF<br>PWR<br>UL<br>US<br>UM<br>IL<br>RDY<br>FAIL<br>BSA<br>PF<br>OUT (01)<br>E<br>Q1 Q4<br>IN (I1-I2)                                             | verde<br>verde<br>verde<br>verde<br>verde<br>verde<br>verde<br>verde<br>verde<br>verde<br>verde<br>verde<br>verde<br>verde<br>verde                                                                                                    | o com a ch<br>ne (B).<br>ave de fenc<br>ação (II)<br>Controla<br>Erro<br>Tensão<br>Tensão<br>Tensão<br>INTERE<br>Transm<br>Erro<br>Segmer<br>Erro per<br>Curto-ci<br>das saíc<br>Estado                                          | ave de fenda (A).<br>da.<br>ador Inline ativo<br>ação 24 V da lógica<br>de segmento 24 V<br>24 V do acoplador o<br>principal<br>BUS Master pronto p<br>issão de dados ativa<br>nto de barramento d<br>iférico<br>ircuito / sobrecarga o<br>das saídas                            | do barramento e<br>nara operação /<br>a<br>esligado<br>em no mínimo uma |
| Isolar os cabos<br>Soltar as mola:<br>Insira o cabo n<br>Fixe o cabo, re<br>16. Element<br>PLC<br>FR<br>FF<br>PWR<br>UL<br>US<br>UM<br>IL<br>RDY<br>FAIL<br>BSA<br>PF<br>OUT (01)<br>E<br>C1 Q4<br>IN (I1-12)<br>I1 I8<br>ETH        | verde<br>verde<br>verde<br>verde<br>verde<br>verde<br>verde<br>verde<br>verde<br>verde<br>verde<br>verde<br>verde<br>verde<br>amarelo<br>amarelo<br>amarelo<br>amarelo                                                                                                    | o com a ch<br>ne (B).<br>ave de fenc<br>ação (II)<br>Controla<br>Erro<br>Aliment<br>Tensão<br>INTERE<br>Transm<br>Erro<br>Segmen<br>Erro pen<br>Curto-ci<br>das saío<br>Estado                                                   | ave de fenda (A).<br>Ja.<br>ador Inline ativo<br>ação 24 V da lógica<br>de segmento 24 V<br>24 V do acoplador o<br>principal<br>SUS Master pronto p<br>issão de dados ativa<br>nto de barramento d<br>riférico<br>incuito / sobrecarga o<br>das saídas<br>das entradas           | do barramento e<br>ara operação /<br>a<br>esligado<br>em no mínimo uma  |
| Isolar os cabos<br>Soltar as mola:<br>Insira o cabo n<br>Fixe o cabo, re<br>16. Element<br>PLC<br>FR<br>FF<br>PWR<br>UL<br>US<br>UM<br>IL<br>RDY<br>FAIL<br>BSA<br>PF<br>OUT (01)<br>E<br>C1 Q4<br>IN (11-12)<br>I1 I8<br>ETH<br>LNK | verde<br>verde<br>vermelho<br>amarelo<br>vermelho<br>amarelo<br>vermelho<br>verde<br>verde<br>vermelho<br>verde<br>verde<br>ve | o com a ch<br>ne (B).<br>ave de fenc<br>ação (II)<br>Controla<br>Erro<br>Aliment<br>Tensão<br>tensão<br>tensão<br>tensão<br>tensão<br>tensão<br>tensão<br>cero<br>Segmen<br>Erro pen<br>Curto-ci<br>das saíc<br>Estado<br>Conexã | ave de fenda (A).<br>Ja.<br>ador Inline ativo<br>ação 24 V da lógica<br>de segmento 24 V<br>24 V do acoplador o<br>principal<br>SUS Master pronto p<br>issão de dados ativa<br>nto de barramento d<br>iférico<br>ircuito / sobrecarga (<br>das saídas<br>das entradas<br>o ativa | do barramento e<br>ara operação /<br>a<br>esligado<br>em no mínimo uma  |

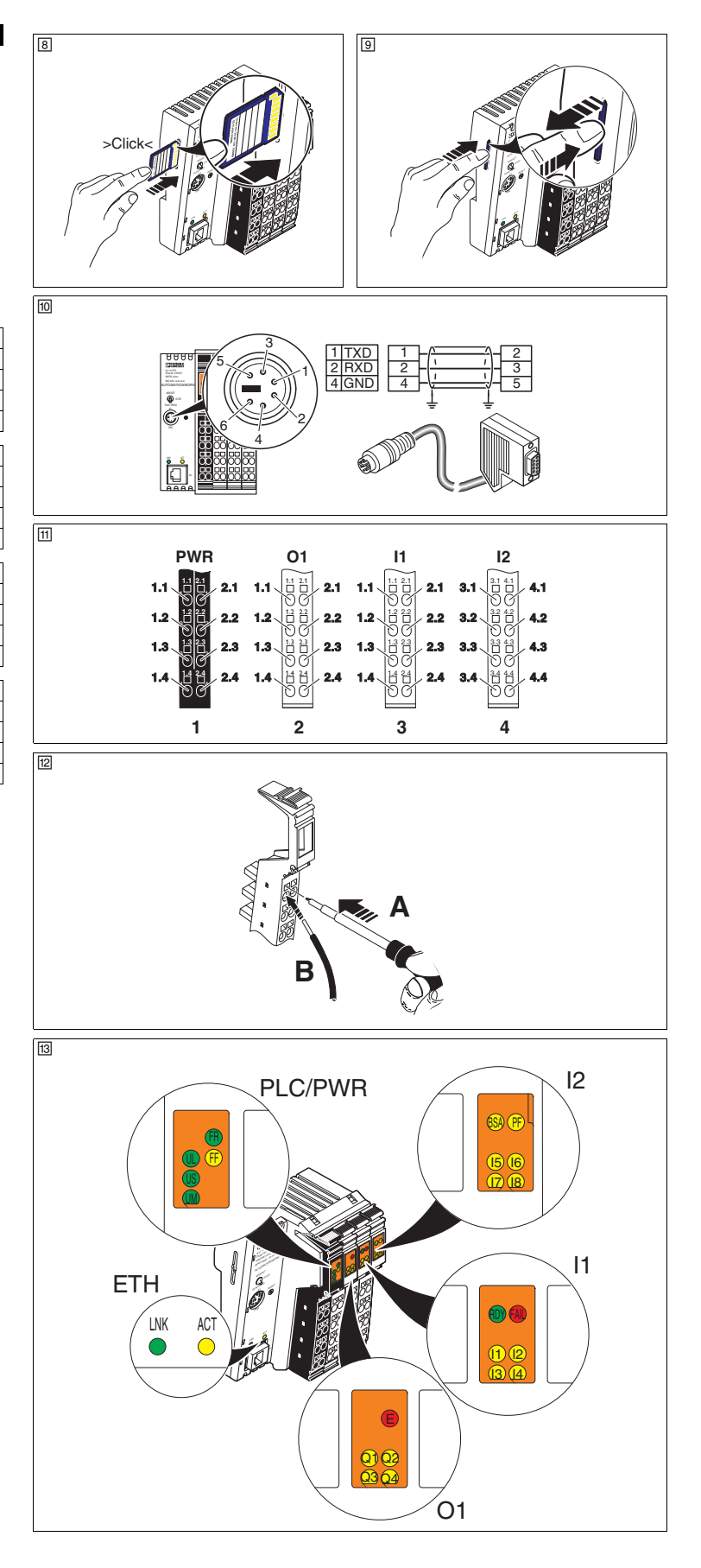